# Döner Sermaye Tahsilatları Belge Satış Kılavuz

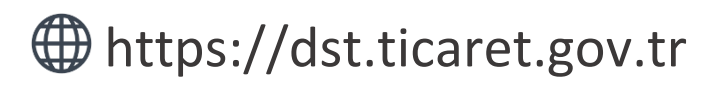

Tahakkuk oluşturmak, oluşturmuş olduğunuz tahakkuk işlemine ait bilgileri sorgulamak ve detaylı yardım kılavuzlarına erişmek için ilgili adresi ziyaret ediniz.

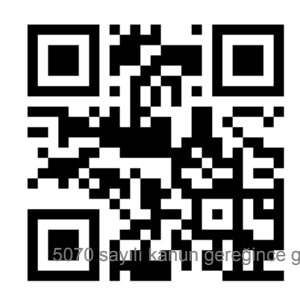

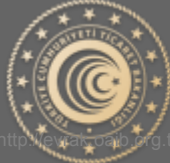

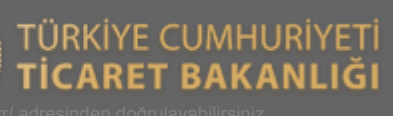

## Belge Satış Tahakkuk İşlemleri

Aşağıda Görsel 1 'de yer alan ana sayfa üzerinden işaretli kutucukla belirtilen "Belge Satış" butonu yardımıyla tahakkuk oluşturma sayfasına gidilir.

| ahakkuk Numarası                                                                                                    | Sorgula                                    | Belge Satis                 |
|----------------------------------------------------------------------------------------------------|--------------------------------------------|-----------------------------|
|                                                                                                    |                                            |                             |
| Tahakkuk numarasına ait detaylı bilgileri<br>görebilmeniz için yukanda ki alana tahakkuk<br>numaranızı yazınız.Sorgulama sonucu ödeme |                                            | BTB/İkinci Tahlil Ödemeleri |
| durumunu ve detay bi<br>görebilirsiniz.Yeni kayıt oluştı<br>tarafta ver alan butonları                                                | lgilerini<br>ırmak için yan<br>kullanınız. |                             |
|                                                                                                    |                                            | Tareks Ücretleri            |
| 46/9 (A.89                                                                                                    |                                            |                             |

Görsel 1

#### Tahakkuk Oluştur

**Ürün/Hizmet Bilgisi Seçim:** Yapmak istediğiniz işlem doğrultusunda Görsel 2' de yer alan ürün ve hizmet bilgisi alanından seçim yapmanız gerekmektedir.

**Miktar:** Seçmiş olduğunuz ürün/hizmet bilgisi için miktar girişi yapılması beklenmektedir. Varsayılan olarak 1 (bir) değeri verilmekte olup elle değiştirilebilmektedir.

**Ekle Butonu:** Ürün/hizmet bilgisi ve miktar bilgisi seçildikten sonra "Ekle" butonu yardımıyla yan tarafta yer alan "Özet" kısmına ekleme işlemi yapılır. İlgili tahakkuk işlemi için farklı ürün/hizmet bilgisi eklenebilmektedir.

Özet: Yapılan seçimlerin, ara toplamlarının ve toplam tutarın görüntülenebilmesine olanak sağlar. Belge Satışa ait birden fazla çeşitte ve miktarda ürün/hizmet bilgisi eklenebilmektedir.

| deme Bilgisi Özet   |                              |                |
|---------------------|------------------------------|----------------|
| Ürün/Hizmet Bilgisi | Miktar Ürün/Hizmet           | Miktar Tutar   |
| Özet Beyan          | • 1 e-İhracat<br>Beyannamesi | 1 5.00₺ 🔇      |
|                     | e-KTF                        | 3 6.00₺ 🤇      |
|                     | ेम्र Ekde                    | Toplam 11.00 ₺ |
|                     |                              |                |

**Bilgilerimi bu cihazda tut:** İşaretli alanda ki kutucuk işaretlendiği takdirde yapılan başarılı tahakkuk işlemi sonucunda kişisel bilgilerin işlem yapmış olduğunuz tarayıcıya kaydedilmesini ve bir sonraki işleminizde kişisel bilgilerinizi otomatik olarak getirebilmenizi sağlar.

| Kişisel bilgiler |    |          | Biglierinii bu chiazda tu |
|------------------|----|----------|---------------------------|
|                  | C. | Corsol 2 |                           |
|                  | C  | 3013613  |                           |

**Kişisel Bilgilerin Cihazda Tutulması Onayı:** Kişisel bilgilerinizin işlem yaptığınız cihazda tutulmasına onay vermeniz gerekmektedir. Başkasına ait bir cihazda işlem yapıyor iseniz bu işlem önerilmez.

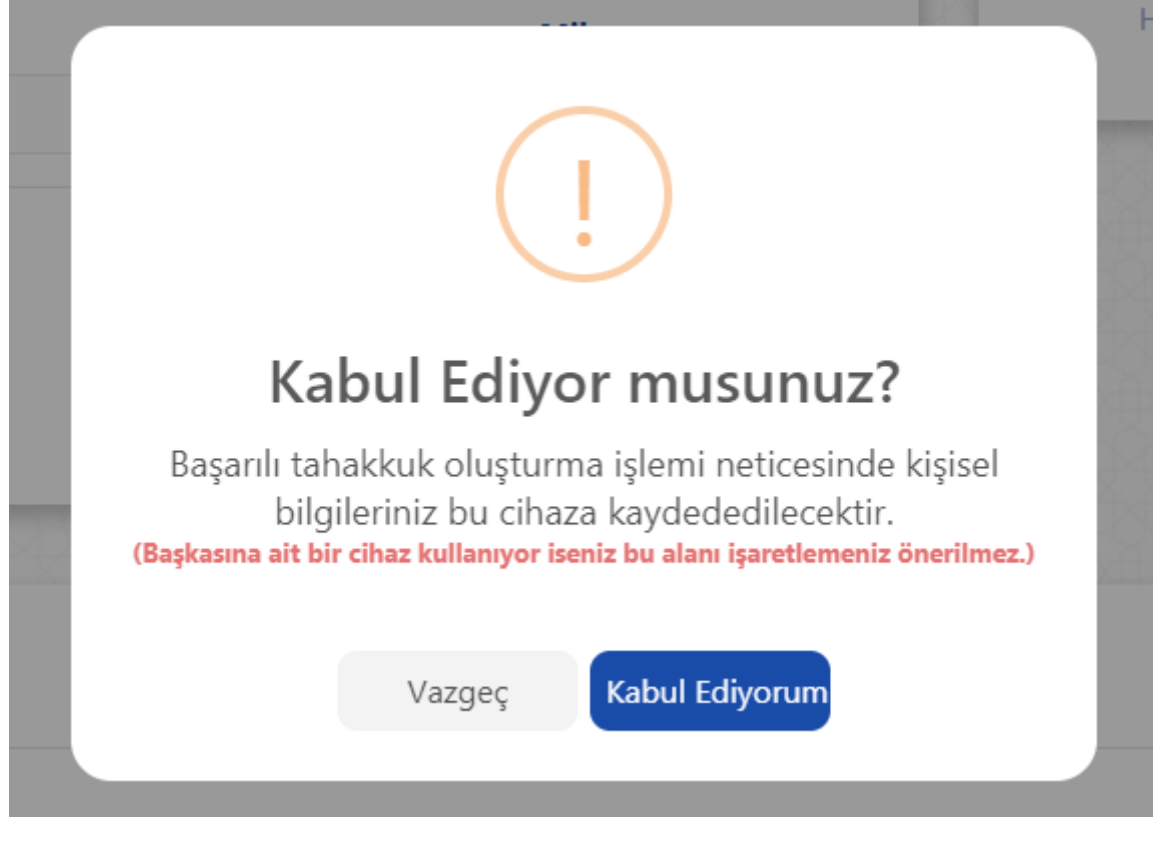

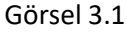

**Getir & Sil:** İşaretli alanda ki butonlar yardımıyla daha önceden kaydetmiş olduğunuz kişisel bilgileriniz otomatik olarak doldurulacak veya daha öncesinde kaydetmiş olduğunuz bilgileriniz silinebilecektir.

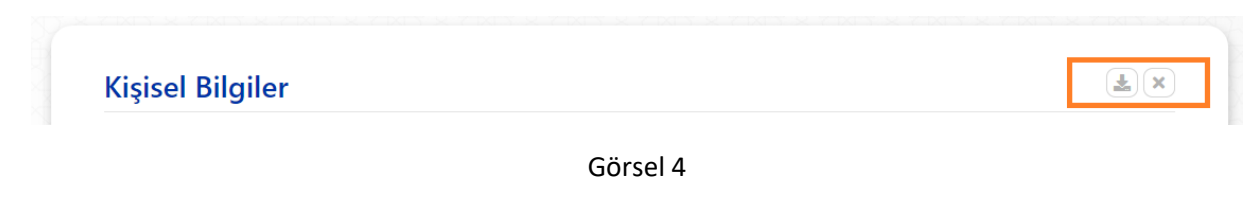

**Kimlik Türü:** İşlem yapacağınız kimlik bilgisine ait türü seçtiğiniz takdirde yan tarafta ki alan türü "TC Kimlik Numarası" veya "Vergi Numarası" olarak işleme alınacaktır.

| Kimlik Türü          |     |
|----------------------|-----|
| Kimlik türü seçiniz. |     |
| Soya                 | d   |
| Kimlik türü seçiniz. |     |
| T.C. Kimlik Numarası |     |
| Vergi Numarası       | sta |

Görsel 5

**Kişisel Bilgiler:** İşlem yapmak istediğiniz kişisel bilgiler ile Görsel 6 'de yer alan alanları doldurunuz ve aşağıdaki kaydet butonuna basınız.

|                          | T.C. Kimlik Numarası |  |
|--------------------------|----------------------|--|
| T.C. Kimlik Numarası     | •                    |  |
| Ad                       | Soyad                |  |
| Telefon Numarası         | E-Posta              |  |
| Adres Bilgileri<br>Sehir | İlce                 |  |
| •                        |                      |  |
| İl seçiniz               | · iiçe seçiniz       |  |
| II seçiniz<br>Adres      | i îçe seçiniz        |  |
| İl seçiniz<br>Adres      | inçe seçiniz         |  |
| İl seçiniz<br>Adres      | inçe seçiniz         |  |

Görsel 6

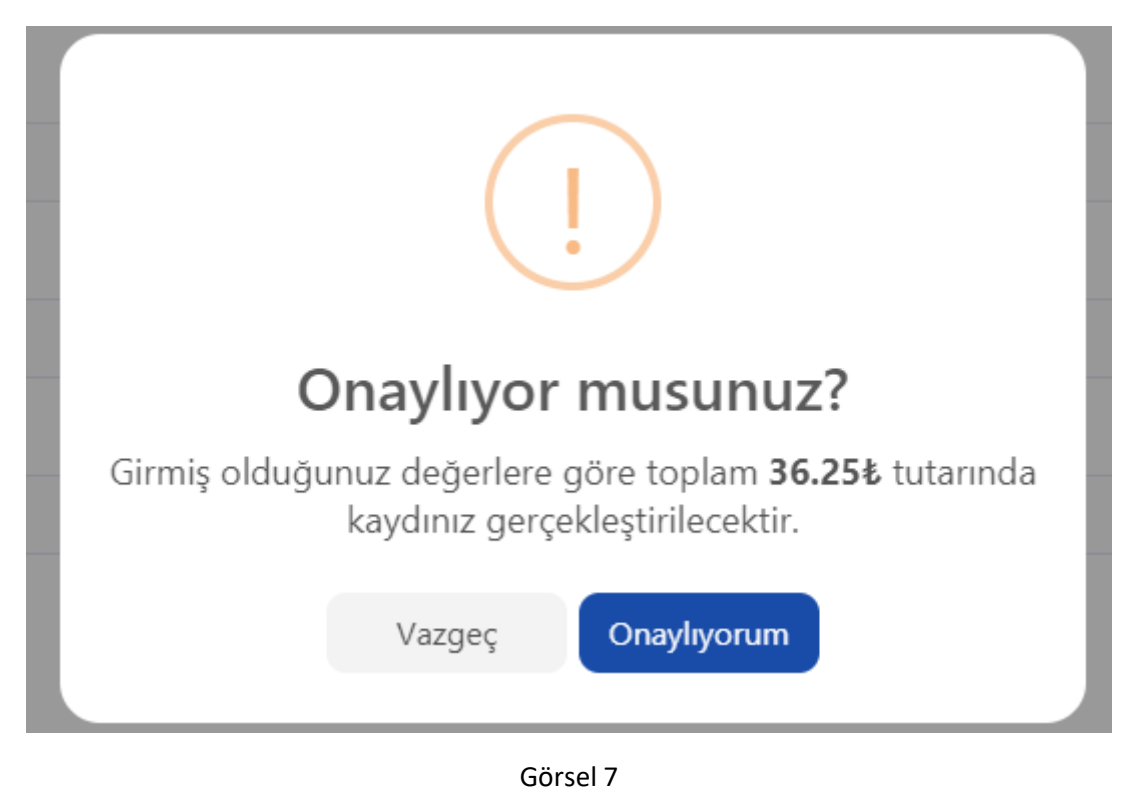

**Onay:** Yapmış olduğunuz işlemi onayladığınıza dair Görsel 7' de ki gibi bir pencere açılır.

**Sonuç:** Onay işleminin ardından yapmış olduğunuz işlemler başarılı bir şekilde neticelendiği takdirde Görsel 8' da yer alan pencere ile ilgili tahakkuk numarası tarafınıza sunulur. Tahakkuk numaranızı kaybetmeniz durumunda yeniden tahakkuk oluşturunuz.

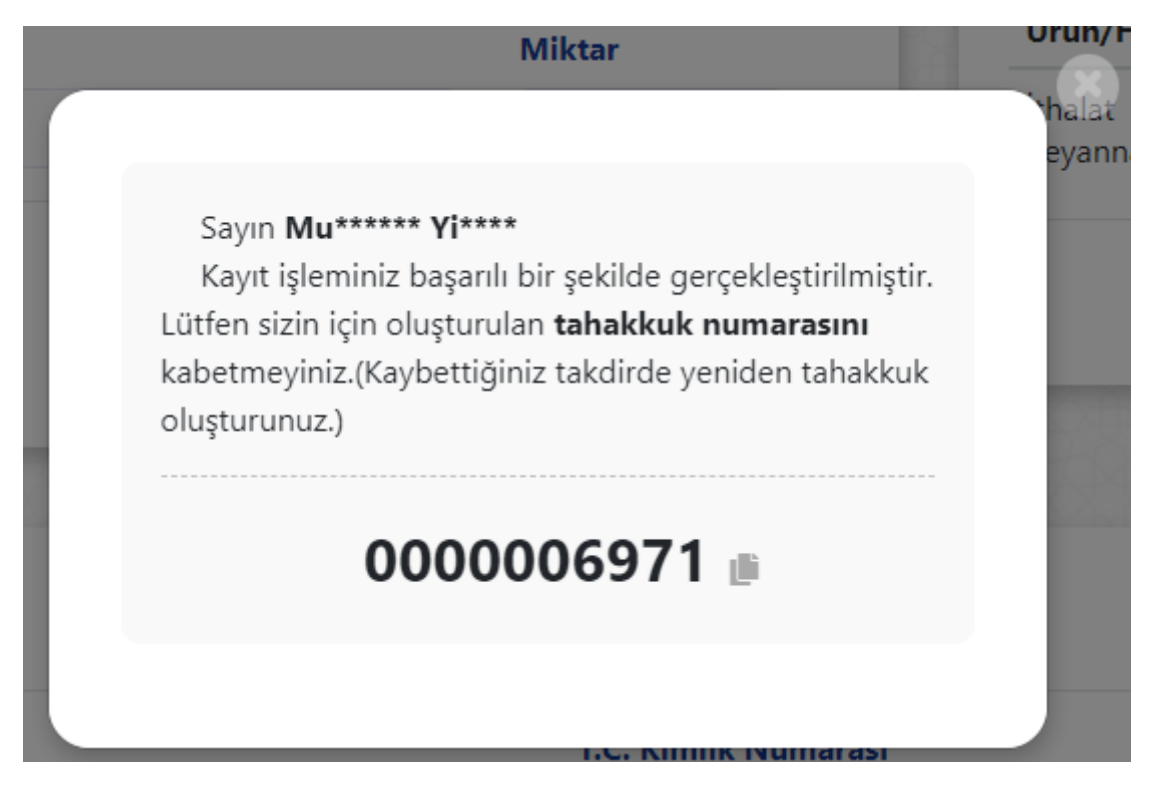

Görsel 8

# Döner Sermaye Tahsilatları BTB/İkinci Tahlil Kılavuz

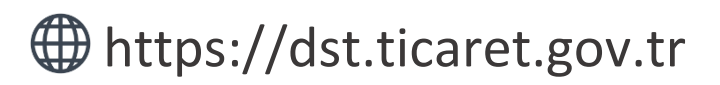

Tahakkuk oluşturmak, oluşturmuş olduğunuz tahakkuk işlemine ait bilgileri sorgulamak ve detaylı yardım kılavuzlarına erişmek için ilgili adresi ziyaret ediniz.

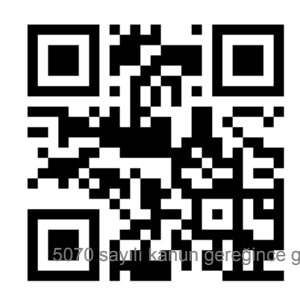

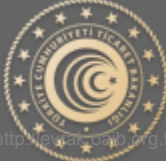

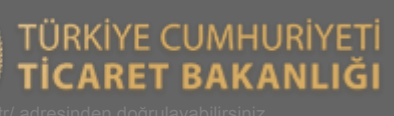

## BTB/İkinci Tahlil Tahakkuk İşlemleri

Aşağıda Görsel 1 'de yer alan ana sayfa üzerinden işaretli kutucukla belirtilen "BTB/İkinci Tahlil Ödemeleri" butonu yardımıyla tahakkuk oluşturma sayfasına gidilir.

| Tahakkuk Numarası Sorgula                                                                                                    |                               | Belge Satış                |
|----------------------------------------------------------------------------------------------------|-------------------------------|----------------------------|
| Tahakkuk numarasına ait detaylı bilgileri<br>görebilmeniz için yukarıda ki alana tahakkuk<br>numaranızı yazınız.Sorgulama sonucu ödeme<br>durumunu ve detay bilgilerini |                               | BTB/İkinci Tahlil Ödemeler |
| görebilirsiniz.Yeni kayıt oluşi<br>tarafta yer alan butonlar                                                                                                    | urmak için yan<br>kullanınız. | Tareks Ücretleri           |
|                                                                                                    |                               | Millin Color               |

Görsel 1

### Tahakkuk Oluştur

Birim Seçimi: Görsel 2'de ki birim seçim alanı ile işlem yapılacak laboratuvar bilgisi seçimi sağlanır.

| Ödeme Bilgisi                           |        | Özet                        |
|-----------------------------------------|--------|-----------------------------|
| Birim                                   |        | Henüz bir seçim yapmadınız. |
| Merkez Tasfiye İşletme Müdürlüğü-066003 |        |                             |
| Ürün/Hizmet Bilgisi                     | Miktar |                             |
| Lara Beyanname Tahsilati                | * 1    |                             |

Görsel 2

**Ürün/Hizmet Bilgisi Seçim:** Yapmak istediğiniz işlem doğrultusunda Görsel 3' de yer alan ürün ve hizmet bilgisi alanından seçim yapmanız gerekmektedir.

**Miktar:** Seçmiş olduğunuz ürün/hizmet bilgisi için miktar girişi yapılması beklenmektedir. Varsayılan olarak 1 (bir) değeri verilmekte olup elle değiştirilebilmektedir.

**Ekle Butonu:** Ürün/hizmet bilgisi ve miktar bilgisi seçildikten sonra "Ekle" butonu yardımıyla yan tarafta yer alan "Özet" kısmına ekleme işlemi yapılır. İlgili tahakkuk işlemi için farklı ürün/hizmet bilgisi eklenebilmektedir.

**Özet:** Yapılan seçimlerin, ara toplamlarının ve toplam tutarın görüntülenebilmesine olanak sağlar. Laboratuvara ait birden fazla çeşitte ve miktarda ürün/hizmet bilgisi eklenebilmektedir.

| Ödeme Bilgisi                          |        | Özet                          |
|----------------------------------------|--------|-------------------------------|
| Birim                                  |        | Ürün/Hizmet Miktar Tutar      |
| Merkez Tasfiye İşletme Müdürlüğü-06600 | 3 *    | Lara 1 650.00≵ 🤇<br>Beyanname |
| Ürün/Hizmet Bilgisi                    | Miktar | Tahsilati                     |
| Lara Beyanname Tahsilati               | × 1    | Toplam 650.00 ₺               |

Görsel 3

**Kişisel Bilgilerin Cihazda Tutulması Onayı:** Kişisel bilgilerinizin işlem yaptığınız cihazda tutulmasına onay vermeniz gerekmektedir. Başkasına ait bir cihazda işlem yapıyor iseniz bu işlem önerilmez.

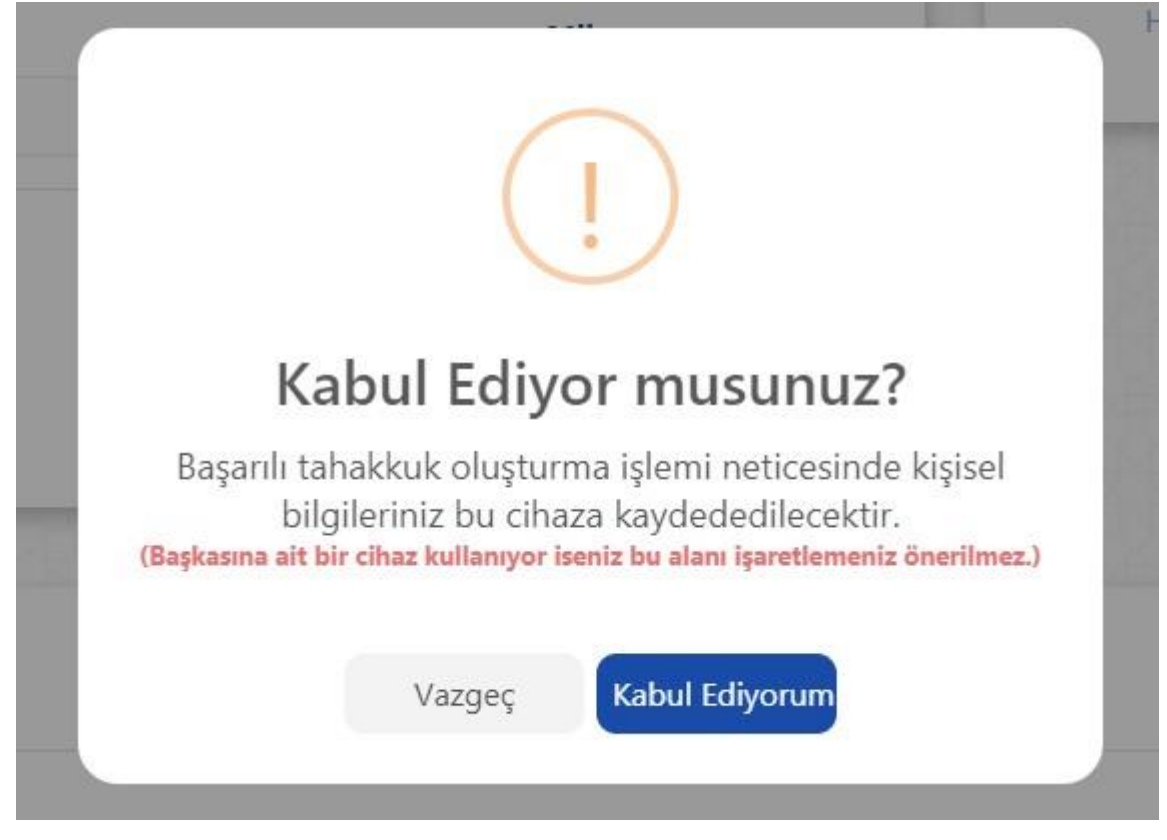

Görsel 3.1

**Bilgilerimi bu cihazda tut:** İşaretli alanda ki kutucuk işaretlendiği takdirde yapılan başarılı tahakkuk işlemi sonucunda kişisel bilgilerin işlem yapmış olduğunuz tarayıcıya kaydedilmesini ve bir sonraki işleminizde kişisel bilgilerinizi otomatik olarak getirebilmenizi sağlar.

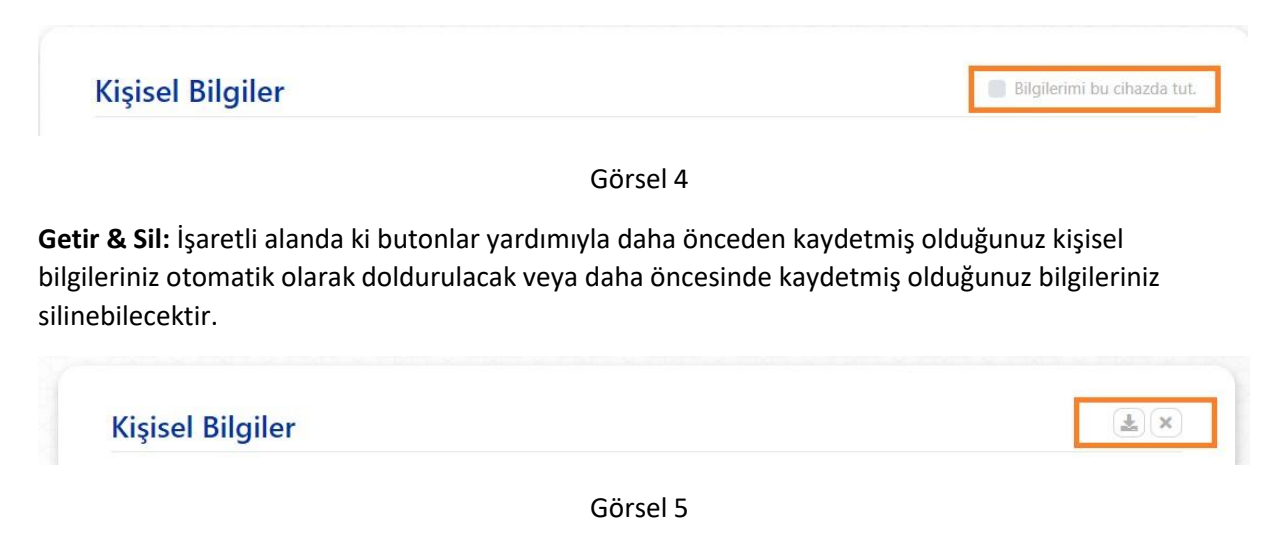

**Kimlik Türü:** İşlem yapacağınız kimlik bilgisine ait türü seçtiğiniz takdirde yan tarafta ki alan türü "TC Kimlik Numarası" veya "Vergi Numarası" olarak işleme alınacaktır.

| Zimili, Timi         |       |  |
|----------------------|-------|--|
| Kimlik türü seçiniz. |       |  |
| Kimlik türü seçiniz. | Soyad |  |
| T.C. Kimlik Numarası |       |  |

Görsel 6

**Kişisel Bilgiler:** İşlem yapmak istediğiniz kişisel bilgiler ile Görsel 7 'de yer alan alanları doldurunuz ve aşağıdaki kaydet butonuna basınız.

| Kimlik Türü          | T.C. Kimlik Numarası             |   |
|----------------------|----------------------------------|---|
| T.C. Kimlik Numarası |                                  |   |
| Ad                   | Soyad                            |   |
| Telefon Numarası     | E-Posta                          |   |
| Şehir                | İlçe                             |   |
| İl seçiniz           | <ul> <li>İlçe seçiniz</li> </ul> | v |
| Adres                |                                  |   |
|                      |                                  |   |
|                      |                                  |   |

Görsel 7

**Onay:** Yapmış olduğunuz işlemi onayladığınıza dair Görsel 8' de ki gibi bir pencere açılır.

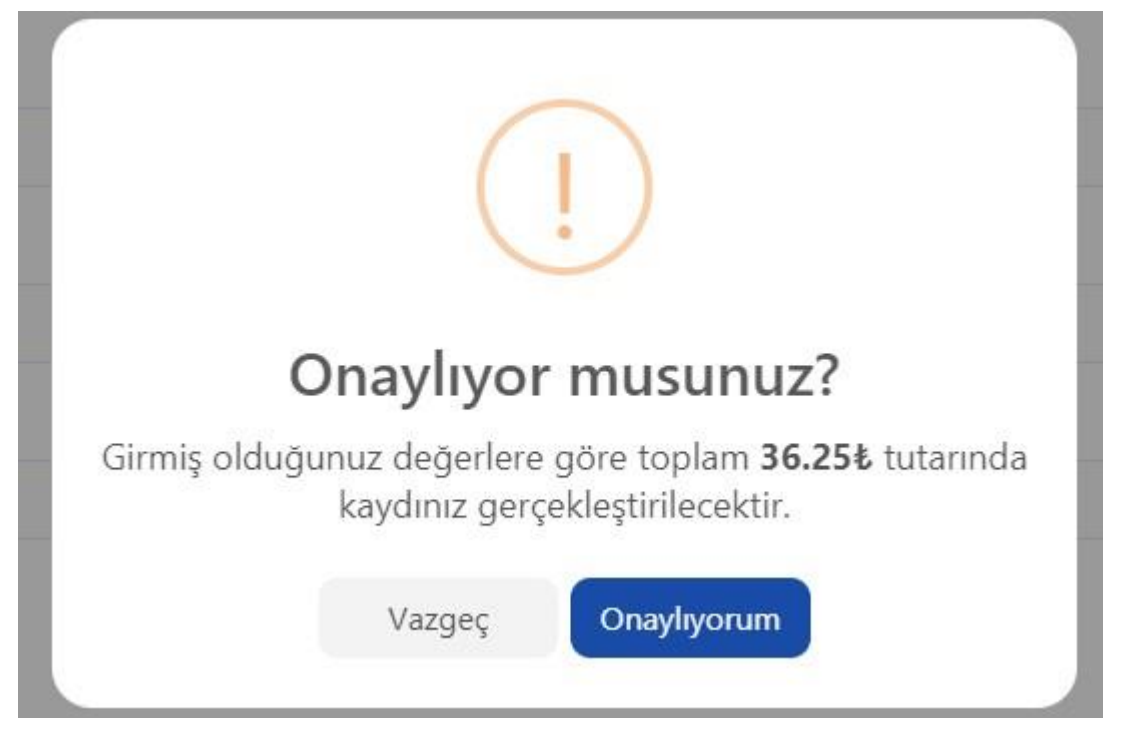

#### Görsel 8

**Sonuç:** Onay işleminin ardından yapmış olduğunuz işlemler başarılı bir şekilde neticelendiği takdirde Görsel 8' da yer alan pencere ile ilgili tahakkuk numarası tarafınıza sunulur. Tahakkuk numaranızı kaybetmeniz durumunda yeniden tahakkuk oluşturunuz.

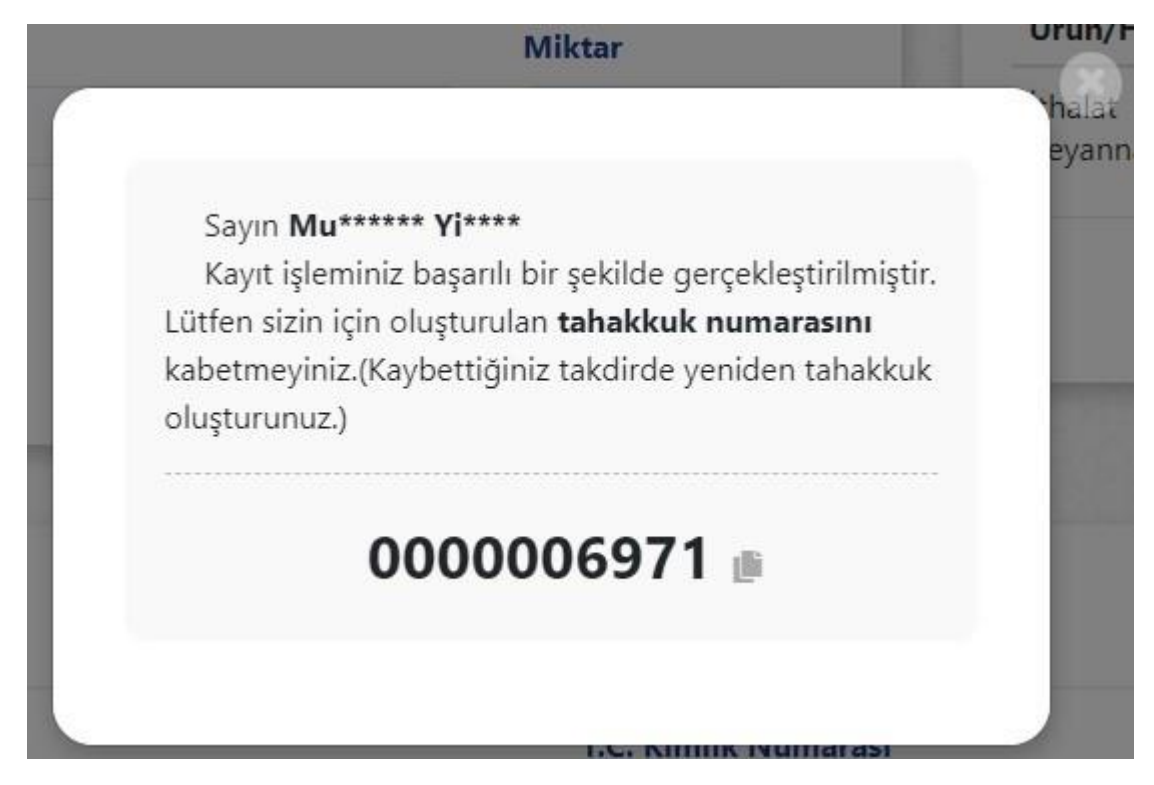

Görsel 9

# Döner Sermaye Tahsilatları

https://dst.ticaret.gov.tr

Tahakkuk oluşturmak, oluşturmuş olduğunuz tahakkuk işlemine ait bilgileri sorgulamak ve detaylı yardım kılavuzlarına erişmek için ilgili adresi ziyaret ediniz.

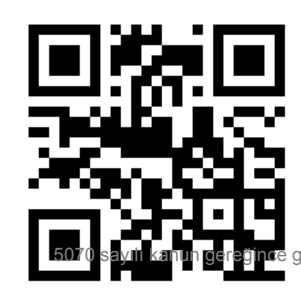

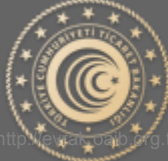

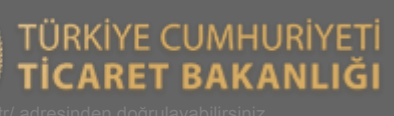

### Döner Sermaye Tahsilatları

Tahakkuk oluşturmak için veya oluşturmuş olduğunuz tahakkuk işlemine ait bilgileri sorgulamak için aşağıda yer alan ekran görüntüleri ve açıklayıcı metinler yardımıyla bilgi alabilirsiniz.

| Tahakkuk Numarası                                                                                                    | Sorgula | Belge Satış                 |
|----------------------------------------------------------------------------------------------------|---------|-----------------------------|
| 1 Tahakkuk numarasına ait detaylı bilgileri<br>görebilmeniz için yukanda ki alana tahakkuk<br>numaranızı yazınız.Sorgulama sonucu ödeme<br>durumunu ve detay bilgilerini<br>görebilirsiniz.Yeni kayıt oluşturmak için yan<br>tarafta yer alan butonları kullanınız. |         | BTB/İkinci Tahlil Ödemeleri |
|                                                                                                    |         | Tareks Ücretleri            |
|                                                                                                    |         |                             |

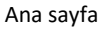

Önemli: Tahakkuk / Referans numarası, ödeme işlemlerinde Bankaya bildirilecek tek bilgi olup, ödemelerin Vakıfbank, Ziraat Bankası ve Halk Bankası'nda bulunan kurumsal tahsilat hesabına (TASİŞ-DÖNER SERMAYE TAHSİLAT) tahakkuk numarasıyla yapılması gerekmektedir.

#### Tahakkuk Oluştur

Tahakkuk oluşturmak için Görsel 1 ' de yer alan ekran üzerinden işaretli alan yardımıyla yapabilmektesiniz. Konu ile ilgili detaylı bilgi için yardım sayfasını ve yardım sayfasında yer alan kılavuzları kullanabilirsiniz.

|                                                                                                    | n Shoh Shoh | 양가가 있어야 있어야 있어야 않아?         |
|----------------------------------------------------------------------------------------------------|-------------|-----------------------------|
| Tahakkuk Numarası                                                                                                    | Sorgula     | Belge Satış                 |
| Tahakkuk numarasına ait detaylı bilgileri<br>görebilmeniz için yukanda ki alana tahakkuk<br>numaranızı yazınız.Sorgulama sonucu ödeme<br>durumunu ve detay bilgilerini<br>görebilirsiniz.Yeni kayıt oluşturmak için yan<br>tarafta yer alan butonları kullanınız. |             | BTB/İkinci Tahlil Ödemeleri |
|                                                                                                    |             | Tareks Ücretleri            |
|                                                                                                    |             |                             |

#### Tahakkuk Sorgula

Oluşturmuş olduğunuz Tahakkuk 'a ait son durum bilgisini öğrenmek için Görsel 2 'de yer alan işaretli alana tahakkuk numaranızı girerek **Sorgula** dediğinizde karşınıza Görsel 3 'de yer alan ekran çıkacaktır. Tahakkuk oluştururken kullanmış olduğunuz vergi kimlik veya TC Kimlik numaranızı Görsel 3'deki işaretli alana yazarak işlemine devam ediniz.

| akkuk Numarasi                                                                                                    | Belge Satış                 |
|----------------------------------------------------------------------------------------------------|-----------------------------|
| Tahakkuk numarasına ait detaylı bilgileri<br>örebilmeniz için yukarıda ki alana tahakkuk<br>ımaranızı yazınız.Sorgulama sonucu ödeme<br>durumunu ve detay bilgilerini | BTB/İkinci Tahlil Ödemeleri |
| örebilirsiniz.Yeni kayıt oluşturmak için yan<br>tarafta yer alan butonları kullanınız.                                                                                | Tareks Ücretleri            |
|                                                                                                    | Mühün Cotta                 |

Görsel 2

#### Kimlik Numarası Doğrula

Tahakkuk oluştururken vermiş olduğunuz vergi kimlik veya TC kimlik numaranızı işaretli alan yazarak işleminize devam ediniz.

| Kimik Numarası       Desire Serie Kalik ve dentermen ace segende ke new energi edwalmen 24"         Britik Vergi Kimik Numaran: grindi: |                 |  |
|----------------------------------------------------------------------------------------------------|-----------------|--|
| Kimlik Numarası<br>i tirter sakatda Autorum a arasında hanna ettelir. oldukunus Tr<br>Kimlik Numarancı giriniz<br>Geri Dön              |                 |  |
|                                                                                                    | Kimiik Numarası |  |
|                                                                                                    | agi den Don     |  |

Görsel 3

#### Tahakkuk Sorgula Sonuç Ekranları 1.Başarılı Ödeme

Ödeme işlemi başarılı bir şekilde tamamlandığında Görsel 4'de belirtilen şekildedir.

|                                             | Başarıl                                            | I                                                                                |
|---------------------------------------------|----------------------------------------------------|----------------------------------------------------------------------------------|
|                                             | Ödeme işlemi taman                                 | nlanmıştır.                                                                      |
| Tahakkuk Bilgiler                           | i                                                  | Özet                                                                             |
| <b>J</b>                                    |                                                    |                                                                                  |
| Kimlik Numarası                             | ********28                                         | Ürün/Hizmet Miktar Tutar                                                         |
| Kimlik Numarası<br>Ad Soyad                 | ********28<br>Te**** Ku****                        | Ürün/Hizmet Miktar Tutar<br>Lara Analiz 1 190,00 ≵                               |
| Kimlik Numarası<br>Ad Soyad<br>Ödeme Tarihi | ********28<br>Te**** Ku****<br>12.04.2021 15:06:40 | <mark>Ürün/Hizmet Miktar Tutar</mark><br>Lara Analiz 1 190,00 <b>≵</b><br>Ücreti |

Görsel 4

#### 2.Ödeme Bekliyor

Ödeme işlemi henüz yapılmadığı takdirde sorgulama sonucu Görsel 5'de belirtilen şekildedir.

| ahakkuk Bilgileri |               | Özet                   |        |        |
|-------------------|---------------|------------------------|--------|--------|
| Kimlik Numarası   | ********34    | Ürün/Hizmet            | Miktar | Tutar  |
| Ad Soyad          | Te**** Ku**** | İhracat<br>Beyannamesi | 1      | 5,00 ₺ |
| Telefon           | ********11    |                        |        |        |
| Tahakkuk Numarası | 000006969     | т                      | oplam  | 5,00 毛 |

Görsel 5

#### 3. Tutar Değişikliği

Tahakkuk oluşturduğunuz tarihten sonra **Ürün/Hizmet** tutarında yapılan değişiklik sonrası sorgulama sonucu Görsel 6'da belirtilen şekildedir.

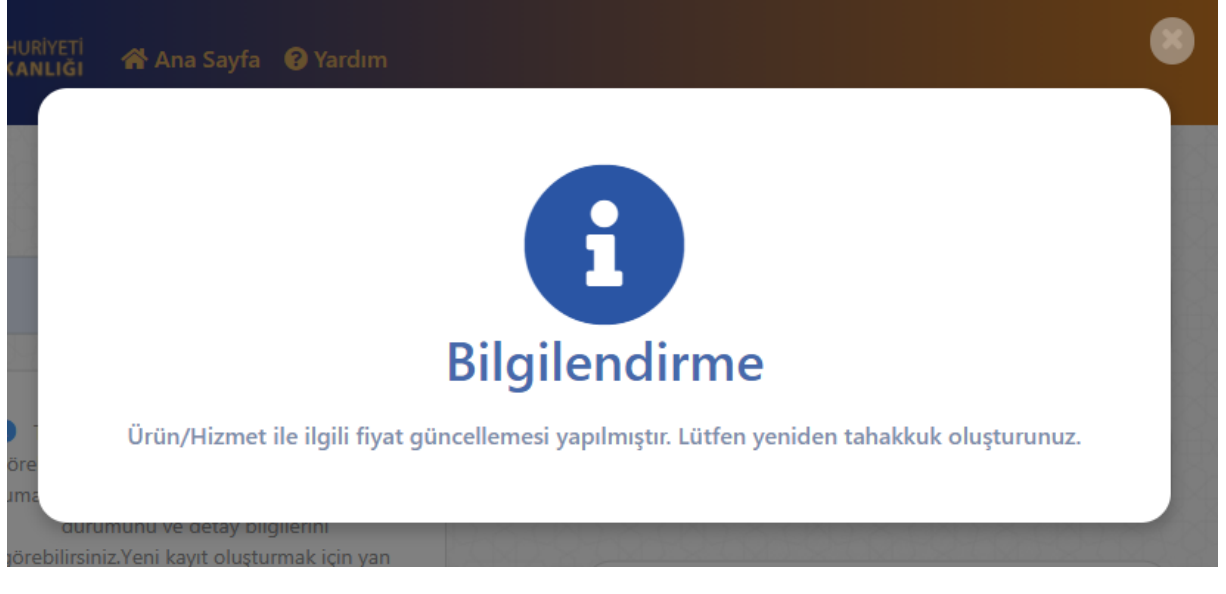

Görsel 6

#### 4.Hatalı Kimlik Numarası

Tahakkuk numaranızı yazdıktan sonra ilgili kimlik numaranızı doğrulamanız gereken Görsel 3 'de yer alan ekran üzerinden girmiş olduğunuz kimlik numaranız ile tahakkuk oluşturma esnasında kullanmış olduğunuz kimlik numaranız uyuşmamaktadır.

| JMHURIYETI<br>BAKANLIĞI 😤 Ana Sayfa 🥑 Yardım          |                                             | 8 |
|-------------------------------------------------------|---------------------------------------------|---|
| 1965<br>göre<br>numa<br>durumunu ve detay bilgilerini | Hata Oluştu!         Hatalı Kimlik Numarası |   |
| görebilirsiniz.Yeni kayıt oluşturmak için yan         |                                             |   |

Görsel 7

#### 5.Bulunamadı

Sorgulamak için yazmış olduğunuz tahakkuk numarası sistemde bulunamamıştır. Hatalı sorgulama işlemine karşı yazmış olduğunuz tahakkuk numarasını kontrol ediniz.

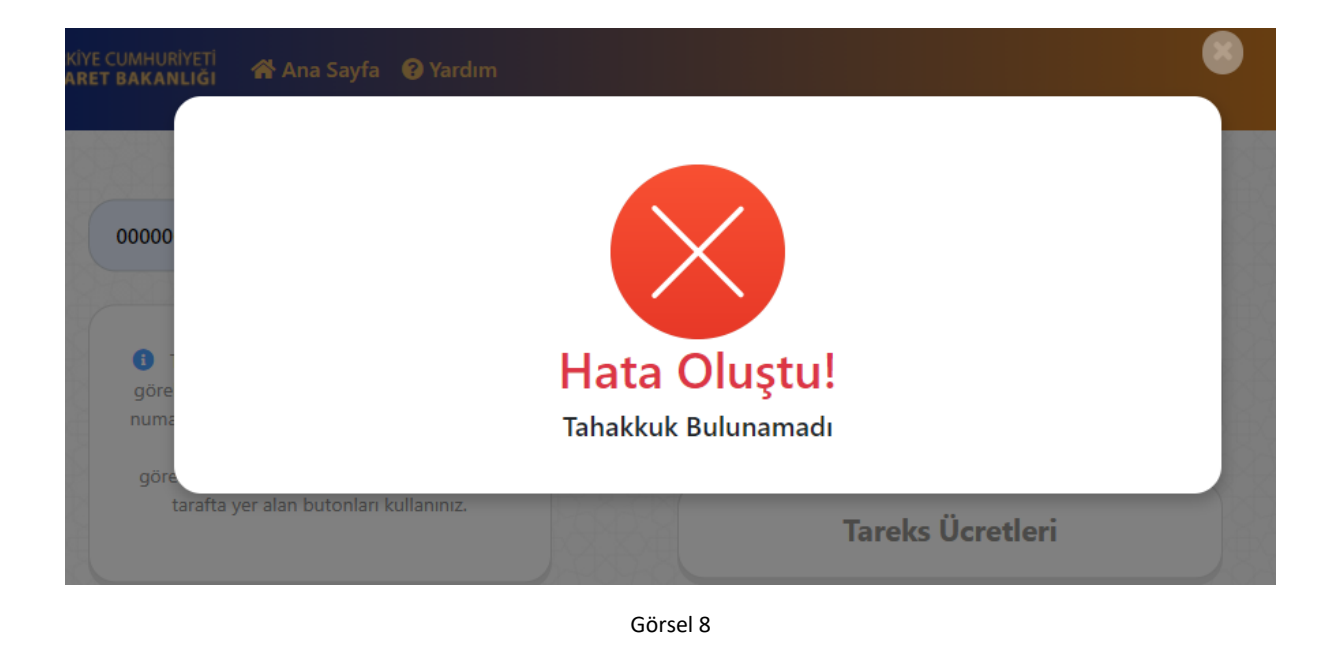

#### Beyanname/Referans Numarası ile Sorgula

Tahakkuk numarası yerine örneğin laboratuvar tahsilatı için oluşturmuş olduğunuz tahakkuk bilgilerine beyanname numarası ile ulaşabilirsiniz. Görsel 9 ve Görsel 10' da yer alan ekran görüntüleri üzerinden beyanname numaranızı yazarak sorgulama yapabilirsiniz.

| Tahakkuk Numarası                                      | Sorgula                                                   | Belge Satış                 |
|--------------------------------------------------------|-----------------------------------------------------------|-----------------------------|
|                                                        |                                                           |                             |
| Tahakkuk numarasına ai<br>görebilmeniz için yukarıda k | t detaylı bilgileri<br>i alana tahakkuk<br>a sanugu ödeme | BTB/İkinci Tahlil Ödemeleri |
| durumunu ve detay l<br>görebilirsiniz.Yeni kavıt oluş  | bilgilerini<br>turmak için yan                            |                             |
| tarafta yer alan butonla                               | n kullanınız.                                             | Tareks Ücretleri            |
|                                                        |                                                           |                             |
| Teleshireh Museum                                      | Öžere                                                     | Mühür Satıs                 |

#### Görsel 9

| ahakkuk Numarası Sorgula                                                                                                    | Belge Satış                 |
|----------------------------------------------------------------------------------------------------|-----------------------------|
| Tahakkuk numarasına ait detaylı bilgileri<br>görebilmeniz için yukarıda ki alana tahakkuk<br>uumaranızı yazınız.Sorgulama sonucu ödeme<br>durumunu ve detay bilgilerini | BTB/İkinci Tahlil Ödemeleri |
| görebilirsiniz.Yeni kayıt oluşturmak için yan<br>tarafta yer alan butonları kullanınız.                                                                                 | Tareks Ücretleri            |
|                                                                                                    |                             |

Görsel 10

#### Kimlik Numarası Doğrula

Tahakkuk oluştururken vermiş olduğunuz vergi kimlik veya TC kimlik numaranızı işaretli alan yazarak işleminize devam ediniz.

| Kimlik Numarası |  |
|-----------------|--|
| 🆏 Geri Dön      |  |
|                 |  |

Görsel 11

#### Beyanname/Referans Numarası ile Sorgula Sonuç Ekranları

#### 1.Başarılı

Yazmış olduğunuz Referans/Beyanname numarasına ait tahakkuk bilgileri liste olarak Görsel 12'de ki gibidir.

| 1111111111111 |              | Sorgul |
|---------------|--------------|--------|
| Tahakkuk No   | Tutar        | Durum  |
| 0000004275    | <b>190 ₺</b> | ~      |
| 0000004276    | <b>190 ₺</b> | ~      |
| 0000004277    | 390 老        | ~      |

Görsel 12

#### 2.Bulunamadı

Yazmış olduğunuz Referans/Beyanname numarasına ait tahakkuk bilgileri bulunamamıştır. Beyanname numaranızı kontrol ediniz.

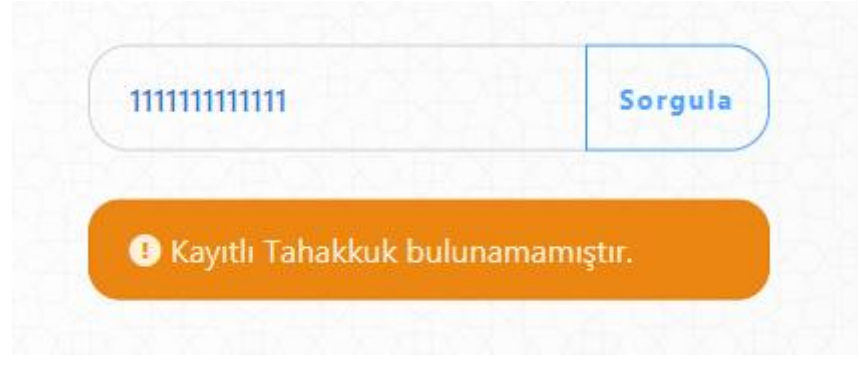

Görsel 13

#### 3.Hatalı Kimlik Numarası

Yazmış olduğunuz Referans/Beyanname numarasına ait kimlik numarası bilgisi hatalıdır. Görsel 11'de belirtmiş olduğunuz Kimlik numaranızı kontrol ediniz.

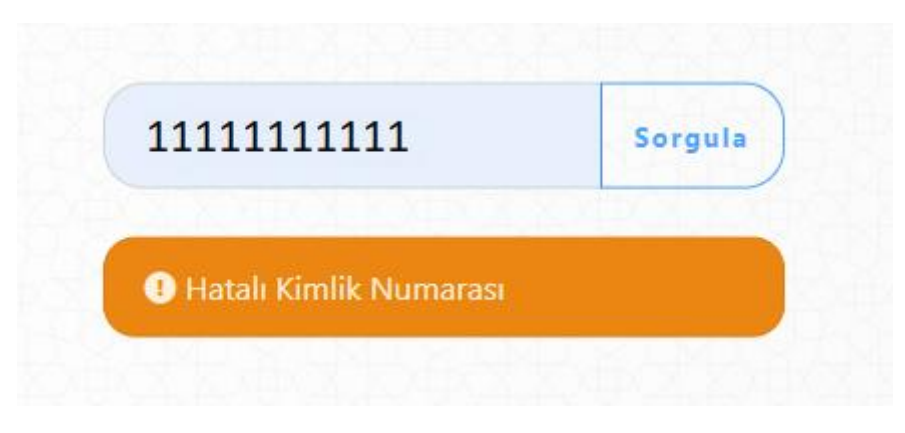

Görsel 14

#### Yardım

İlgili kılavuzlara veya genel bilgi almak üzere yardım almak istediğiniz konular hakkında Görsel 15' de yer alan işaretli link üzerinden gidebilirsiniz.

| ahakkuk Numarasi                                                                                                 | Sorgula                                                          | Belge Satış                |
|----------------------------------------------------------------------------------------------------|------------------------------------------------------------------|----------------------------|
| Tahakkuk numarasına aiti<br>görebilmeniz için yukarda ki<br>numaranızı yazınız.Sorgulama<br>durumunu ve detav bi | detaylı bilgileri<br>alana tahakkuk<br>sonucu ödeme<br>loilerini | BTB/İkinci Tahlil Ödemeler |
| görebilirsiniz.Yeni kayıt oluşt<br>tarafta yer alan butonları                                                    | urmak için yan<br>kullanınız.                                    | Tareks Ücretleri           |
|                                                                                                    |                                                                  | NUCLEOROLDING KORA         |

Görsel 15

- Laboratuvar Tahsilatları, Muayene memurlarının Bilge V2 üzerinden LARA Programına mükellefe ait numunelerin analize göndermesiyle oluşacak Tahakkuk veya Tahakkukların bankaların online ödeme kanallarından tahsil edilmesiyle gerçekleştirilecektir. Yeni yapıya ait akış diyagramı için bknz. Lara Yeni Tahlil Ödeme Akış Diyagramı Bu yapıya göre;
- Muayene Memuru bir beyannameye ait mükellefince ödemesi gerekli olan tahlil ücretinin ödemesini beklemeden numuneleri doğrudan LARA sistemine gönderebilecektir.
  - Oluşan ödenmemiş tahakkuklar mükelleflerin numunelerin mevcut analiz durumunu görüntüleyebildiği <u>https://uygulama.gtb.gov.tr/LaraTahlilSorgulama/Ekranlar/Index.aspx</u> adresinden ve LARA Programı mobil uygulaması görüntülenebilecektir.

## Bknz. Lara Tahlil Sorgulama Tahakkuk Bilgisi Gösterimi

- Ayrıca Beyannameye ait ödenmiş/ödenmemiş tahakkuk sorgulamaları referans numarası alanına tescil numarası girilerek <u>https://dst.ticaret.gov.tr</u> adresinden kontrol edilebilecektir. Bknz. Tahakkuk Sorgulama
- Beyannameye ait olmayan numune analiz ödemeleri ise (Bağlayıcı Tarife, İlk Tahlil Tekrarı vs.) <u>https://dst.ticaret.gov.tr</u> adresinden tahakkuk oluşturularak yapılacaktır. **Bknz. Laboratuvar Tahsilatı Tahakkuk Oluşturma**
- Bankalar üzerinden ise hem Tescil Numarası hem de Tahakkuk Numarası ile ödeme işlemi gerçekleştirilecektir.
- LARA ödemeleri ve diğer ödemeler için yardım ve ana sayfa bağlantı bilgileri Kare Kod görselleri için **bknz KareKod Bilgileri**

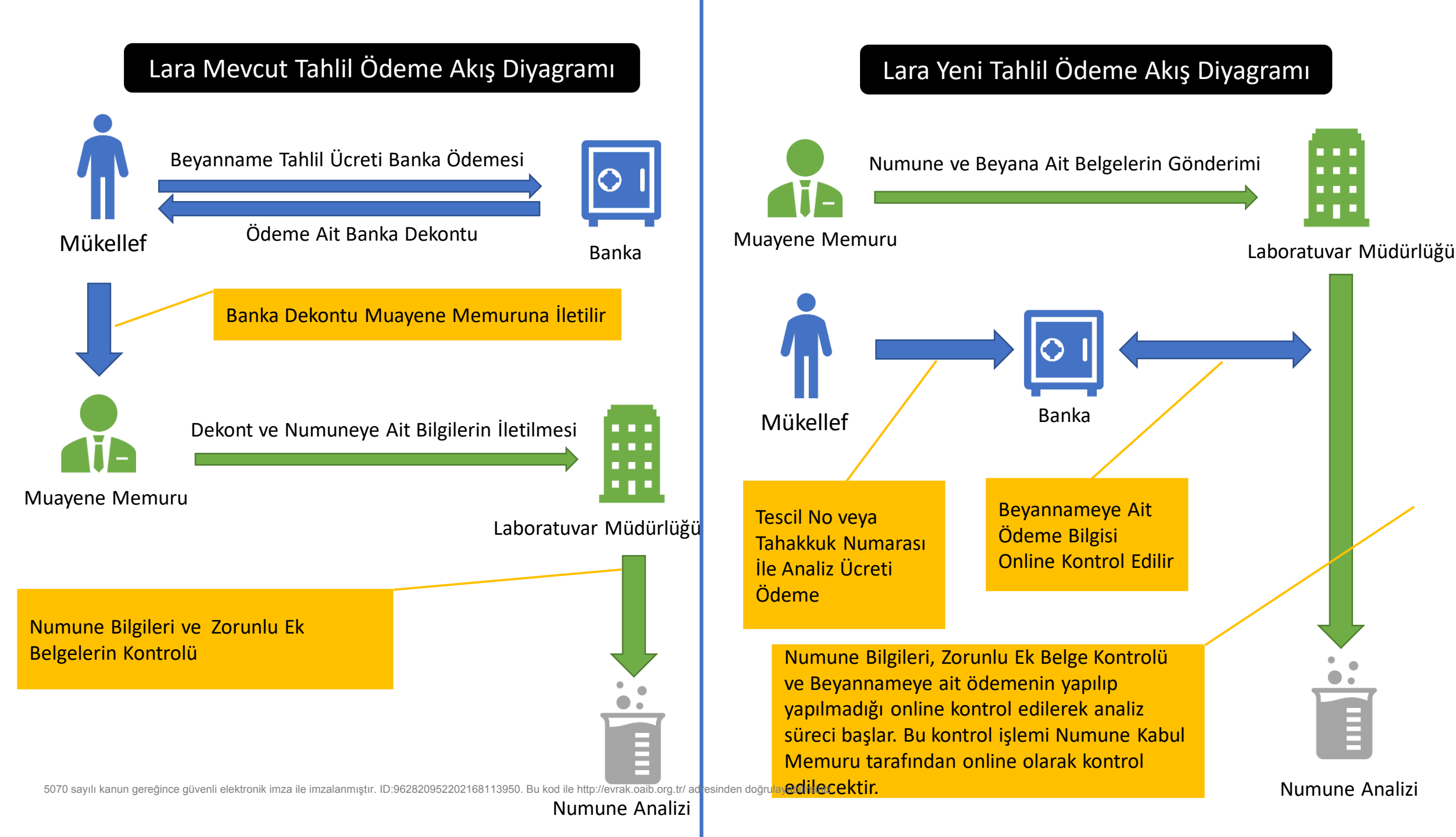

## Lara Tahlil Sorgulama Tahakkuk Bilgisi Gösterimi

|                                                                                          | Sorgula                                             | Belge Satış                 |                                                                                                    |                                              |                             |
|------------------------------------------------------------------------------------------|-----------------------------------------------------|-----------------------------|----------------------------------------------------------------------------------------------------|----------------------------------------------|-----------------------------|
|                                                                                          |                                                     |                             |                                                                                                    |                                              |                             |
| Tahakkuk numarasına ait<br>görebilmeniz için yukarıda ki<br>numaranızı yazınız.Sorgulama | detaylı bilgileri<br>alana tahakkuk<br>sonucu ödeme | BTB/İkinci Tahlil Ödemeleri |                                                                                                    |                                              |                             |
| durumunu ve detay bi<br>görebilirsiniz.Yeni kayıt oluştı<br>tarafta yer alan butonları   | Igilerini<br>ırmak için yan<br>kullanınız.          | Tareks Ücretleri            | TÜRKIYE CUMHURIYETİ<br>TİCARET BAKANLIĞI 🔗 Ana Sayfa 🌘                                                                            | 3) Yardım                                    |                             |
|                                                                                          |                                                     | Mühür Cotta                 | Tahakkuk Numarası                                                                                                    | Sorgula                                      | Belge Satış                 |
|                                                                                          | Oğren                                               | iviunur Satiş               |                                                                                                    |                                              |                             |
| Tahakkuk Numarasi                                                                        |                                                     |                             |                                                                                                    |                                              |                             |
| Tahakkuk Numarasi                                                                        |                                                     |                             | Tahakkuk numarasına ait det<br>görebilmeniz için yukarıda ki alan<br>numaranızı yazınız.Sorgulama sor<br>durumunu ya detav birbir | taylı bilgileri<br>na tahakkuk<br>nucu ödeme | BTB/İkinci Tahlil Ödemeleri |

## Lara Tahlil Sorgulama Tahakkuk Bilgisi Gösterimi

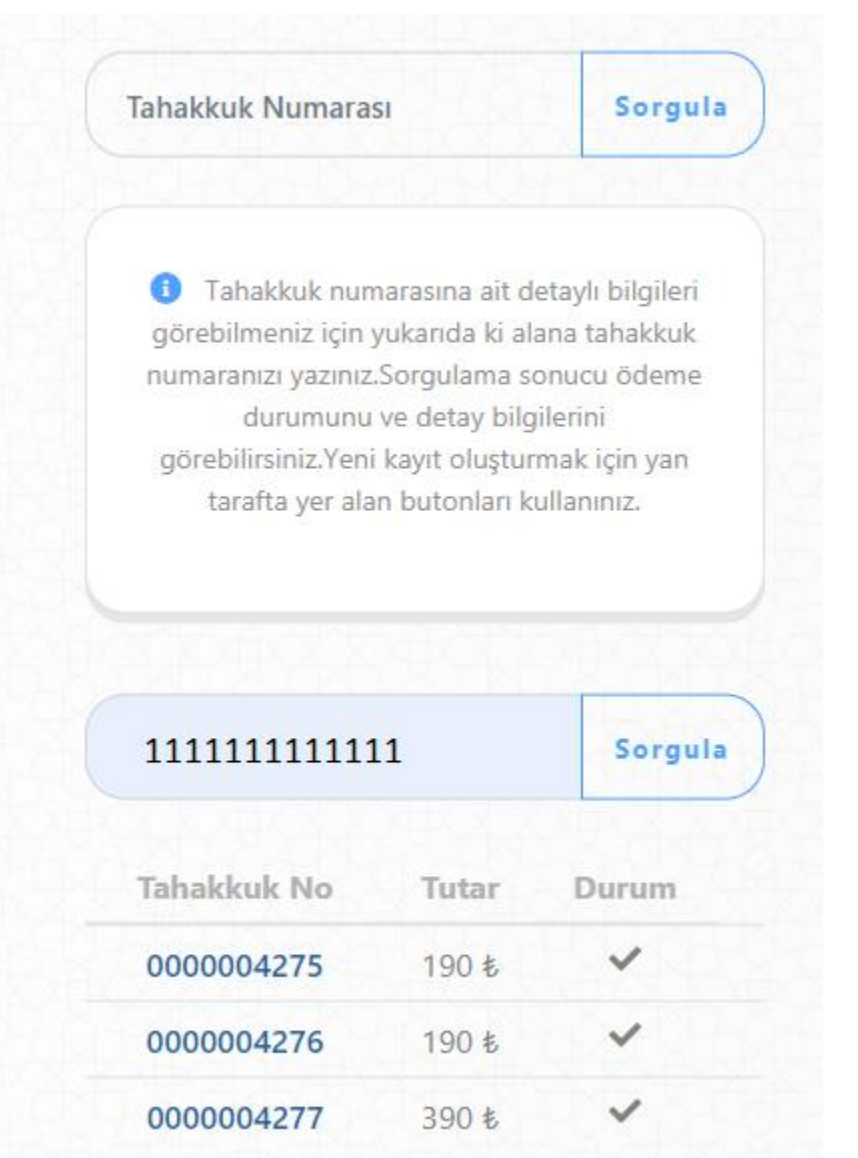

5070 sayılı kanun gereğince güvenli elektronik imza ile imzalanmıştır. ID:962820952202168113950. Bu kod ile http://evrak.oaib.org.tr/ adresinden doğrulayabilirsiniz.

## Laboratuvar Tahsilatı Tahakkuk Oluşturma

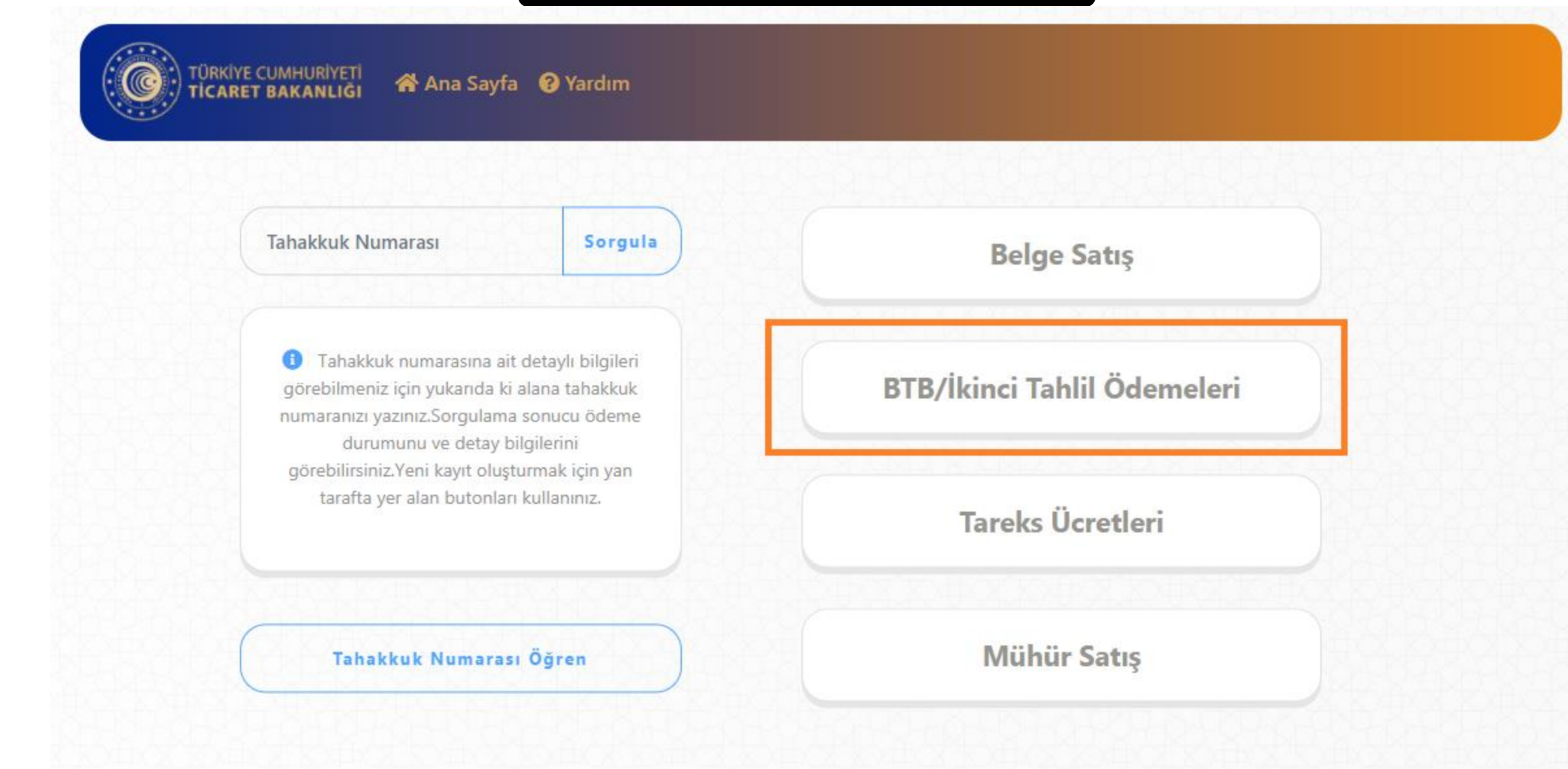

5070 sayılı kanun gereğince güvenli elektronik imza ile imzalanmıştır. ID:962820952202168113950. Bu kod ile http://evrak.oaib.org.tr/ adresinden doğrulayabilirsiniz.

## Laboratuvar Tahsilatı Tahakkuk Oluşturma

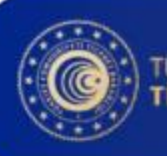

#### TÜRKIYE CUMHURIYETI TİCARET BAKANLIĞI 🕋 Ana Sayfa 🔞 Yardım

## Ödeme Bilgisi

#### Birim

| Jrün/Hizmet Bilgisi      |   | Miktar |
|--------------------------|---|--------|
| Lara Beyanname Tahsilati | • | 1      |
|                          |   | 650.00 |

## Özet <sup>Ürün/Hizmet</sup> Miktar Tutar Lara 1 650.00≵ Beyanname Tahsilati Toplam 650.00 ₺

5070 sayılı kanun gereğince güvenli elektronik imza ile imzalanmıştır. ID:962820952202168113950. Bu kod ile http://evrak.oaib.org.tr/ adresinden doğrulayabilirsiniz.

## Lara Tahlil Sorgulama Tahakkuk Bilgisi Gösterimi

Beyanname Tescil No

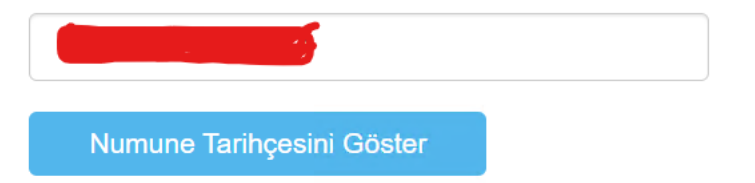

## Numune Tarihçeleri

|   | Ticari Ad                       | Kalem No      | İşlem Tipi                | İşlem Tarihi            | Açıklama    | Kaynak Birim                   | Hedef Birim |
|---|---------------------------------|---------------|---------------------------|-------------------------|-------------|--------------------------------|-------------|
| ~ |                                 |               | Ticari Ad: p              | oolyester sofa fabric(M | 8010-TR)    |                                |             |
|   | polyester sofa fabrıc(M8010-TR) | 1             | Numune Kayıt              | 07.11.2019 16:20:0      | 6           | İstanbul Laboratuvar Müdürlüğü |             |
| ~ |                                 |               | ari Ad: P                 | OLYESTER SOFA FABRI     | C (MENA)    |                                |             |
|   | POLYESTER SOFA FABRIC (MENA)    | 2             | r Kayıt                   | 07.11.2019 16:20:0      | 6           | İstanbul Laboratuvar Müdürlüğü |             |
| ~ |                                 |               | i Ad: PO                  | LYESTER SOFA FABRIC     | C (SOFT-TR) |                                |             |
|   | POLYESTER SOFA FABRIC (SOFT-TR) | 3             | r Kayıt                   | 07.11.2019 16:20:0      | 6           | İstanbul Laboratuvar Müdürlüğü |             |
| ~ |                                 |               | i Ad: PO                  | LYESTER SOFA FABRIC     | C (TC VERA) |                                |             |
|   | POLYESTER SOFA FABRIC (TC VERA) | 4             | r Kayıt                   | 07.11.2019 16:20:0      | 6           | İstanbul Laboratuvar Müdürlüğü |             |
|   |                                 |               |                           |                         |             |                                |             |
|   | Bu Beyannameye Ait Ödenmemiş Ta | nakkuklar Mev | <b>cuttur</b> Tahakkuk Nu | ımara Listesi :00000    | 04270 ×     |                                |             |

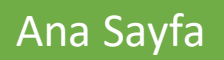

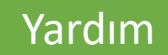

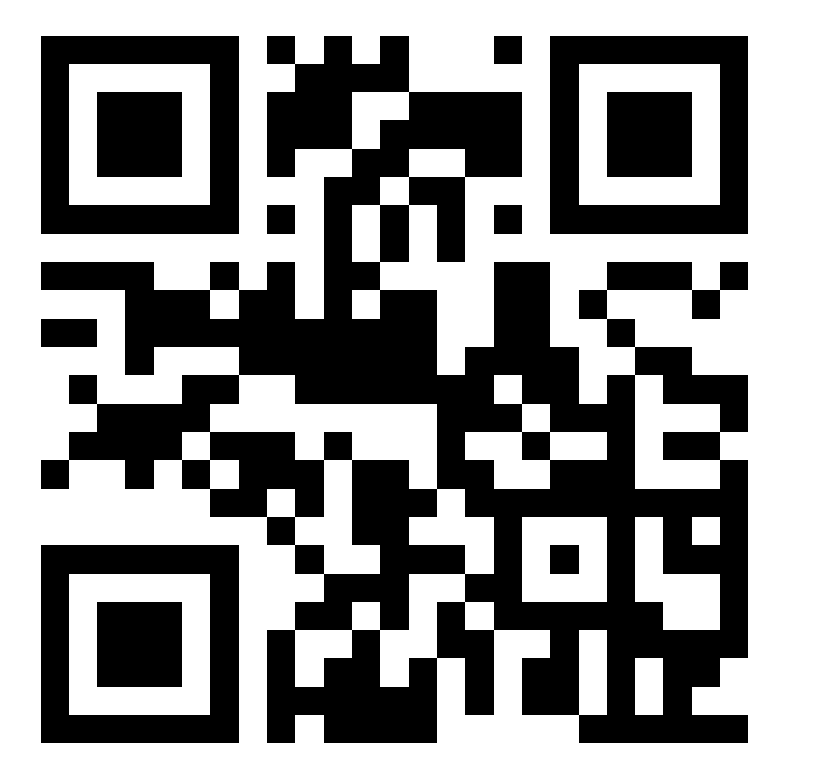

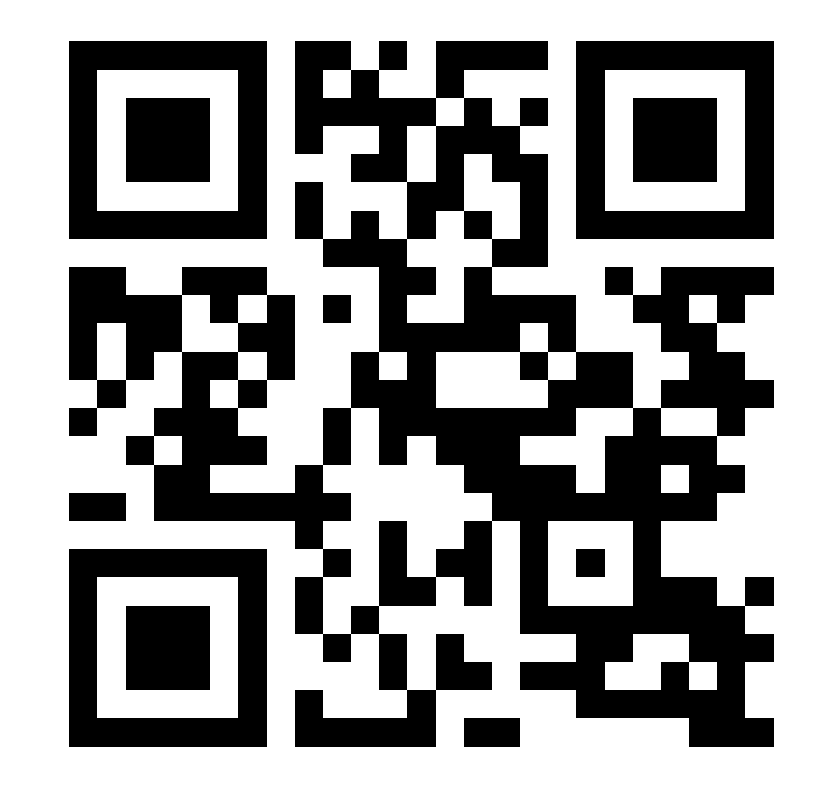

# Döner Sermaye Tahsilatları Mühür Satış Kılavuz

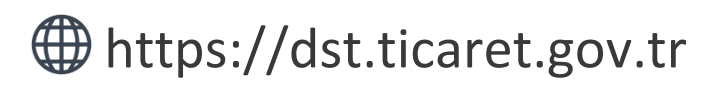

Tahakkuk oluşturmak, oluşturmuş olduğunuz tahakkuk işlemine ait bilgileri sorgulamak ve detaylı yardım kılavuzlarına erişmek için ilgili adresi ziyaret ediniz.

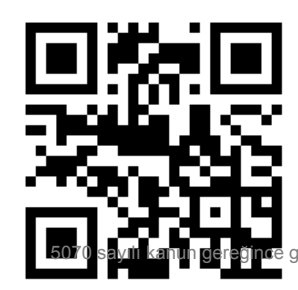

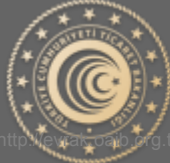

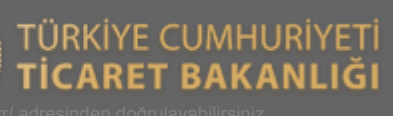

## Mühür Tahakkuk İşlemleri

Aşağıda Görsel 1 'de yer alan ana sayfa üzerinden işaretli kutucukla belirtilen "Mühür" butonu yardımıyla tahakkuk oluşturma sayfasına gidilir.

| hakkuk Numarası Son                                                                                                    | gula            | Belge Satış                |
|----------------------------------------------------------------------------------------------------|-----------------|----------------------------|
| Tahakkuk numarasına ait detaylı bilg<br>görebilmeniz için yukanda ki alana tahak<br>numaranızı yazınız.Sorgulama sonucu öde | eri<br>uk<br>me | BTB/İkinci Tahlil Ödemeler |
| durumunu ve detay bilgilerini<br>görebilirsiniz.Yeni kayıt oluşturmak için y<br>tarafta yer alan butonları kullanınız.      | in              | Tareks Ücretleri           |
| The left Name                                                                                                    | 5               | Milhin Sote                |

Görsel 1

#### Tahakkuk Oluştur

**Ürün/Hizmet Bilgisi Seçim:** Yapmak istediğiniz işlem doğrultusunda Görsel 2' de yer alan ürün ve hizmet bilgisi alanından seçim yapmanız gerekmektedir.

**Miktar:** Seçmiş olduğunuz ürün/hizmet bilgisi için miktar girişi yapılması beklenmektedir. Varsayılan olarak 1 (bir) değeri verilmekte olup elle değiştirilebilmektedir.

**Ekle Butonu:** Ürün/hizmet bilgisi ve miktar bilgisi seçildikten sonra "Ekle" butonu yardımıyla yan tarafta yer alan "Özet" kısmına ekleme işlemi yapılır. İlgili tahakkuk işlemi için farklı ürün/hizmet bilgisi eklenebilmektedir.

Özet: Yapılan seçimlerin, ara toplamlarının ve toplam tutarın görüntülenebilmesine olanak sağlar. Mühür Satışa ait birden fazla çeşitte ve miktarda ürün/hizmet bilgisi eklenebilmektedir.

| Ödeme Bilgisi                                                  |                     | Özet                                                                                                    |              |
|----------------------------------------------------------------|---------------------|----------------------------------------------------------------------------------------------------|--------------|
| Ürün/Hizmet Bilgisi                                            | Miktar              | Ürün/Hizmet                                                                                                    | Miktar Tutar |
| (İ.G.) İzinli Gönderici Yetkisine Sahip Yetkilendirilmiş Yük 🔻 | Ara Toplam : 2.00 ₺ | (I.Y.G.) Ihracatta<br>Yerinde<br>Gümrükleme İzni<br>Verilmiş<br>Yetkilendirilmiş<br>Yükümlüler<br>(Güvenlik<br>Mührü) | 2 4.00£      |
|                                                                |                     |                                                                                                    | Toplam 4.00  |

Görsel 2

**Bilgilerimi bu cihazda tut:** İşaretli alanda ki kutucuk işaretlendiği takdirde yapılan başarılı tahakkuk işlemi sonucunda kişisel bilgilerin işlem yapmış olduğunuz tarayıcıya kaydedilmesini ve bir sonraki işleminizde kişisel bilgilerinizi otomatik olarak getirebilmenizi sağlar.

| Kisisel Bilailer |          | 📕 Bilgilerimi bu cihazda |
|------------------|----------|--------------------------|
| 3 3              |          |                          |
|                  |          |                          |
|                  | Görsel 3 |                          |
|                  | 3013613  |                          |

**Kişisel Bilgilerin Cihazda Tutulması Onayı:** Kişisel bilgilerinizin işlem yaptığınız cihazda tutulmasına onay vermeniz gerekmektedir. Başkasına ait bir cihazda işlem yapıyor iseniz bu işlem önerilmez.

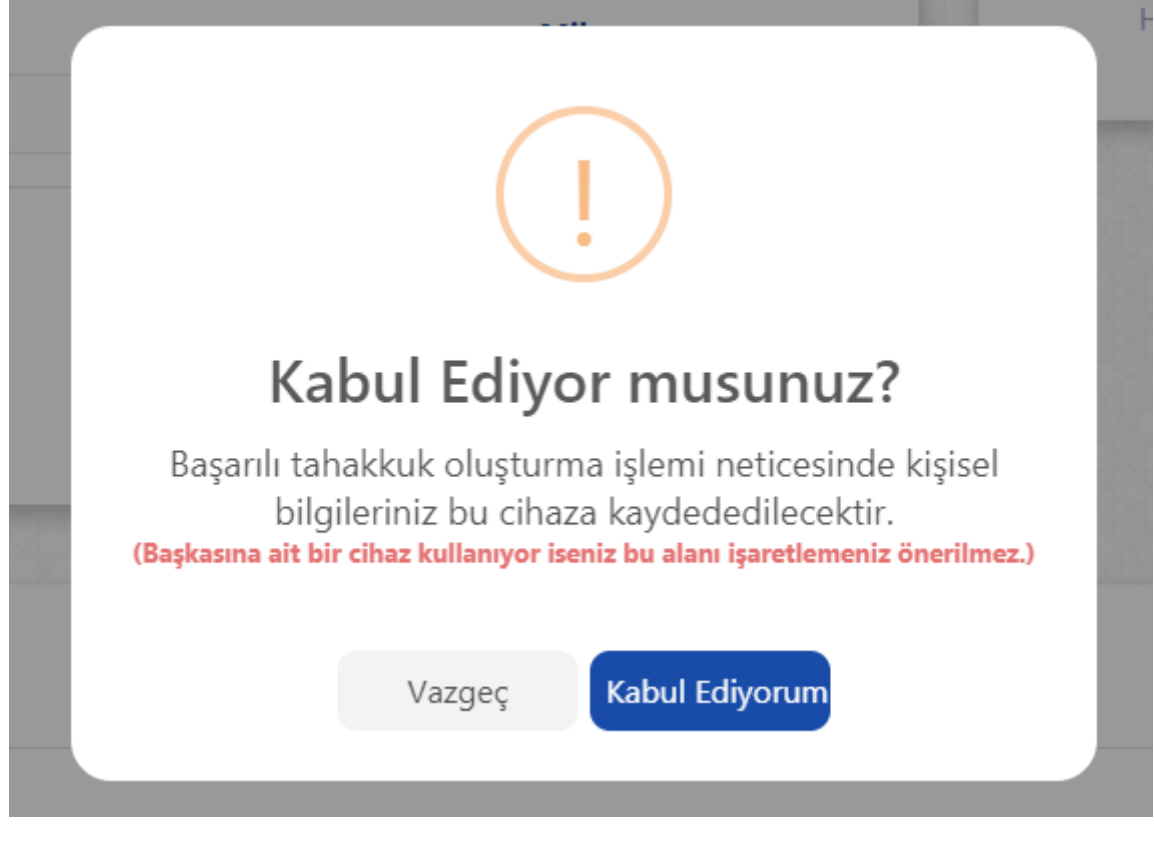

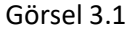

**Getir & Sil:** İşaretli alanda ki butonlar yardımıyla daha önceden kaydetmiş olduğunuz kişisel bilgileriniz otomatik olarak doldurulacak veya daha öncesinde kaydetmiş olduğunuz bilgileriniz silinebilecektir.

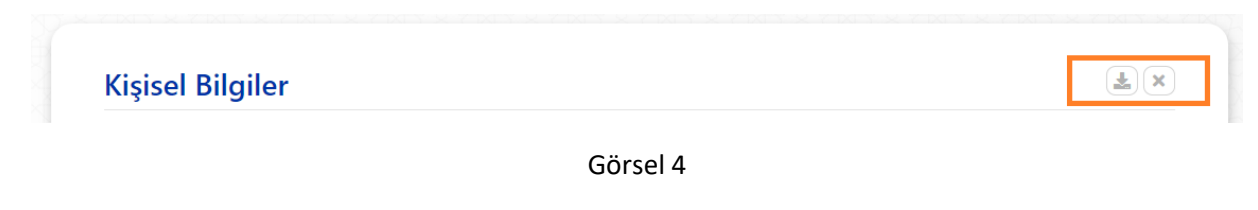

**Kimlik Türü:** İşlem yapacağınız kimlik bilgisine ait türü seçtiğiniz takdirde yan tarafta ki alan türü "TC Kimlik Numarası" veya "Vergi Numarası" olarak işleme alınacaktır.

| Kimlik Türü          |     |
|----------------------|-----|
| Kimlik türü seçiniz. |     |
| Soya                 | d   |
| Kimlik türü seçiniz. |     |
| T.C. Kimlik Numarası |     |
| Vergi Numarası       | sta |

Görsel 5

**Kişisel Bilgiler:** İşlem yapmak istediğiniz kişisel bilgiler ile Görsel 6 'de yer alan alanları doldurunuz ve aşağıdaki kaydet butonuna basınız.

|                      | T.C. Kimlik Numarası   |   |
|----------------------|------------------------|---|
| T.C. Kimlik Numarası | •                      |   |
| Ad                   | Soyad                  |   |
| Telefon Numarası     | E-Posta                |   |
| Şehir<br>İl seçiniz  | ilçe<br>• İlçe seçiniz | v |
| İl seçiniz           | v İlçe seçiniz         | ~ |
|                      |                        |   |
| Adres                |                        |   |
| Adres                |                        |   |
| Adres                |                        |   |

Görsel 6

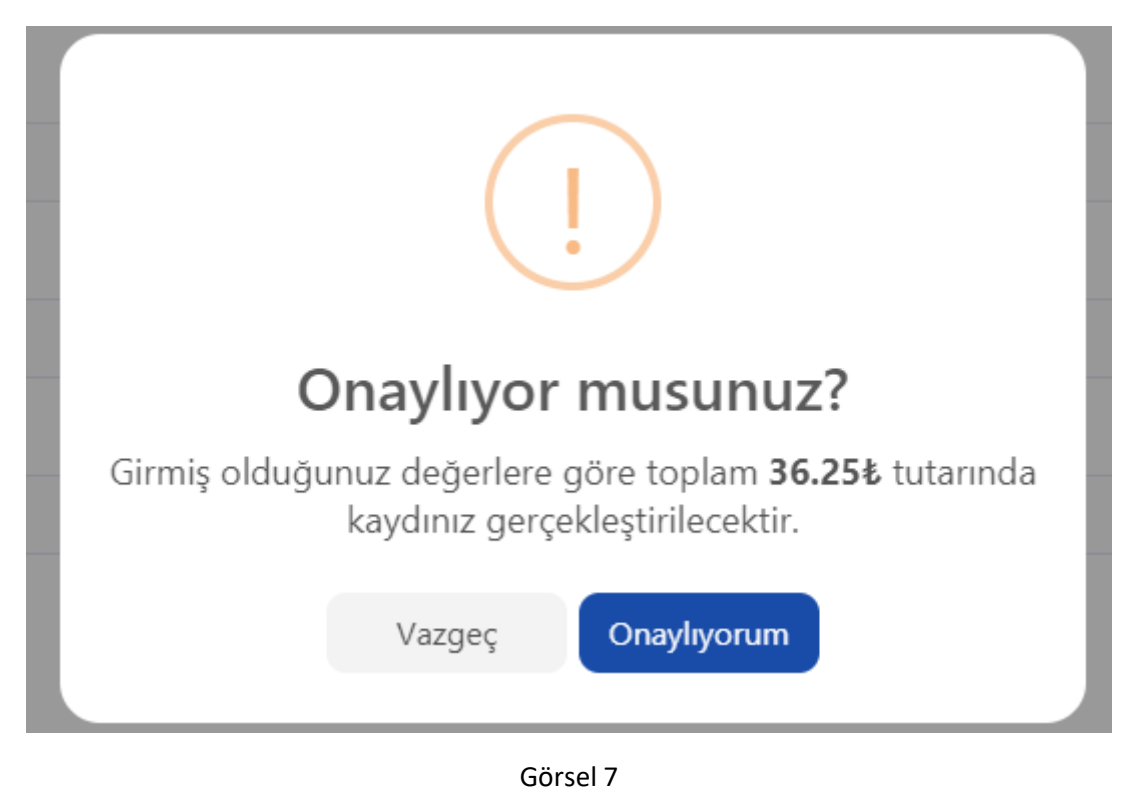

**Onay:** Yapmış olduğunuz işlemi onayladığınıza dair Görsel 7' de ki gibi bir pencere açılır.

**Sonuç:** Onay işleminin ardından yapmış olduğunuz işlemler başarılı bir şekilde neticelendiği takdirde Görsel 8' da yer alan pencere ile ilgili tahakkuk numarası tarafınıza sunulur. Tahakkuk numaranızı kaybetmeniz durumunda yeniden tahakkuk oluşturunuz.

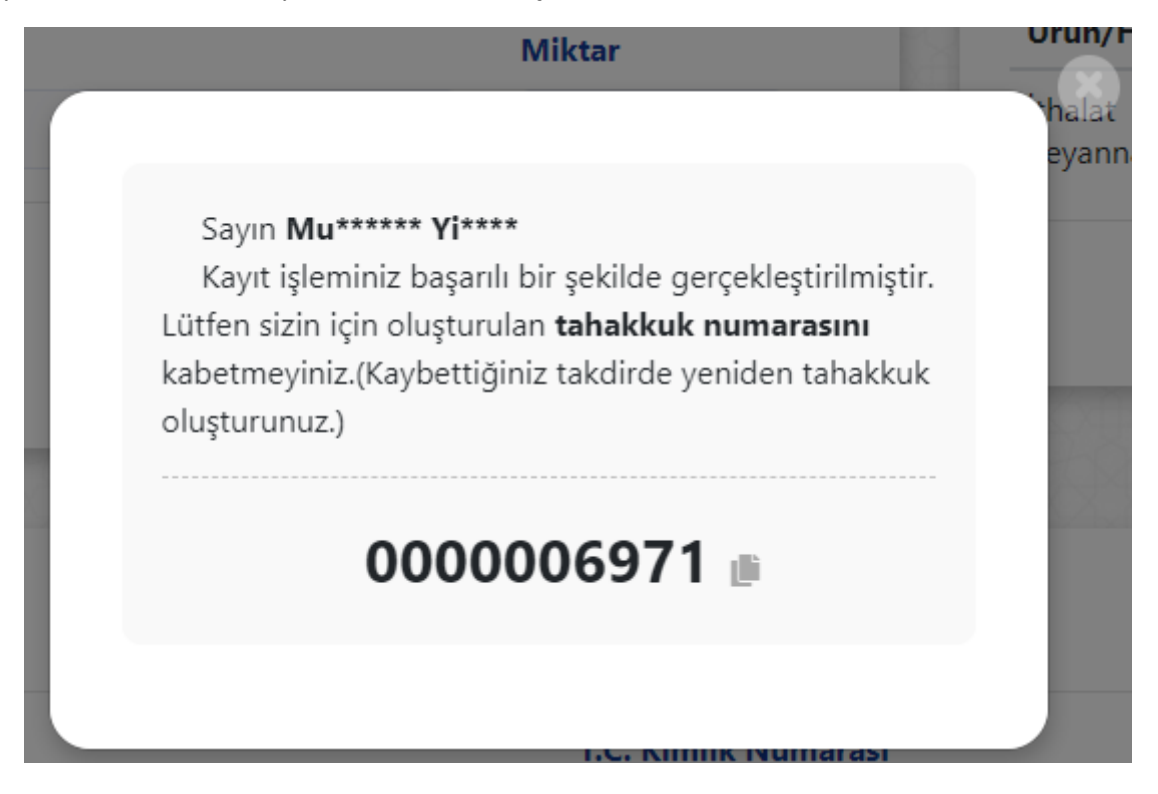

Görsel 8

# Döner Sermaye Tahsilatları Tareks Kılavuz

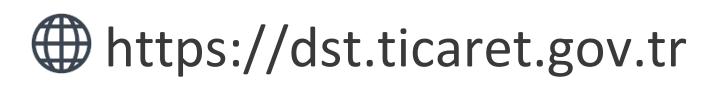

Tahakkuk oluşturmak, oluşturmuş olduğunuz tahakkuk işlemine ait bilgileri sorgulamak ve detaylı yardım kılavuzlarına erişmek için ilgili adresi ziyaret ediniz.

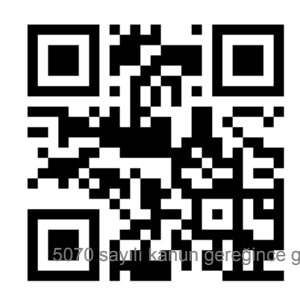

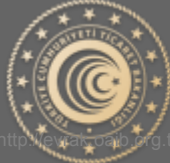

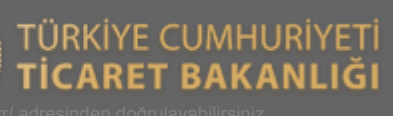

## Tareks Tahakkuk İşlemleri

Aşağıda Görsel 1 'de yer alan ana sayfa üzerinden işaretli kutucukla belirtilen "Tareks" butonu yardımıyla tahakkuk oluşturma sayfasına gidilir.

| Tahakkuk Numarası Sorgula                                                                                                    | Belge Satış                 |
|----------------------------------------------------------------------------------------------------|-----------------------------|
| Tahakkuk numarasına ait detaylı bilgileri<br>görebilmeniz için yukarıda ki alana tahakkuk<br>numaranızı yazınız.Sorgulama sonucu ödeme<br>durumunu ya detay bilgilerini | BTB/İkinci Tahlil Ödemeleri |
| görebilirsiniz.Yeni kayıt oluşturmak için yan<br>tarafta yer alan butonları kullanınız.                                                                                 | Tareks Ücretleri            |
| Talahini Numun Öžan                                                                                                    | Milhin Cotor                |

Görsel 1

#### Tahakkuk Oluştur

**Ürün/Hizmet Bilgisi Seçim:** Yapmak istediğiniz işlem doğrultusunda Görsel 2' de yer alan ürün ve hizmet bilgisi alanından seçim yapmanız gerekmektedir.

**Miktar:** Seçmiş olduğunuz ürün/hizmet bilgisi için miktar girişi yapılması beklenmektedir. Varsayılan olarak 1 (bir) değeri verilmekte olup elle değiştirilebilmektedir.

**Ekle Butonu:** Ürün/hizmet bilgisi ve miktar bilgisi seçildikten sonra "Ekle" butonu yardımıyla yan tarafta yer alan "Özet" kısmına ekleme işlemi yapılır. İlgili tahakkuk işlemi için farklı ürün/hizmet bilgisi eklenebilmektedir.

**Özet:** Yapılan seçimlerin, ara toplamlarının ve toplam tutarın görüntülenebilmesine olanak sağlar. Tareks'e ait birden fazla çeşitte ve miktarda ürün/hizmet bilgisi eklenebilmektedir.

| Odeme Bilgisi       |                                                 | Özet                     |
|---------------------|-------------------------------------------------|--------------------------|
| Ürün/Hizmet Bilgisi | Miktar                                          | Ürün/Hizmet Miktar Tutar |
| Tareks Ücreti       | * 1                                             | Tareks Ücreti 2 0.20≵    |
|                     | 0.10.*                                          | Toplam 0.20              |
|                     | Ara Toplam : <b>U. IU S</b>                     |                          |
|                     | R Ekle                                          | 10080080080              |
| 0140404040404040    | 10 20 10 20 20 20 20 20 20 20 20 20 20 20 20 20 |                          |
|                     |                                                 |                          |
|                     |                                                 |                          |

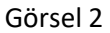

**Bilgilerimi bu cihazda tut:** İşaretli alanda ki kutucuk işaretlendiği takdirde yapılan başarılı tahakkuk işlemi sonucunda kişisel bilgilerin işlem yapmış olduğunuz tarayıcıya kaydedilmesini ve bir sonraki işleminizde kişisel bilgilerinizi otomatik olarak getirebilmenizi sağlar.

| Kişisel Bilgiler |          | Bilgilerimi bu cihazda tut. |
|------------------|----------|-----------------------------|
|                  | Görsel 3 |                             |
|                  |          |                             |

**Kişisel Bilgilerin Cihazda Tutulması Onayı:** Kişisel bilgilerinizin işlem yaptığınız cihazda tutulmasına onay vermeniz gerekmektedir. Başkasına ait bir cihazda işlem yapıyor iseniz bu işlem önerilmez.

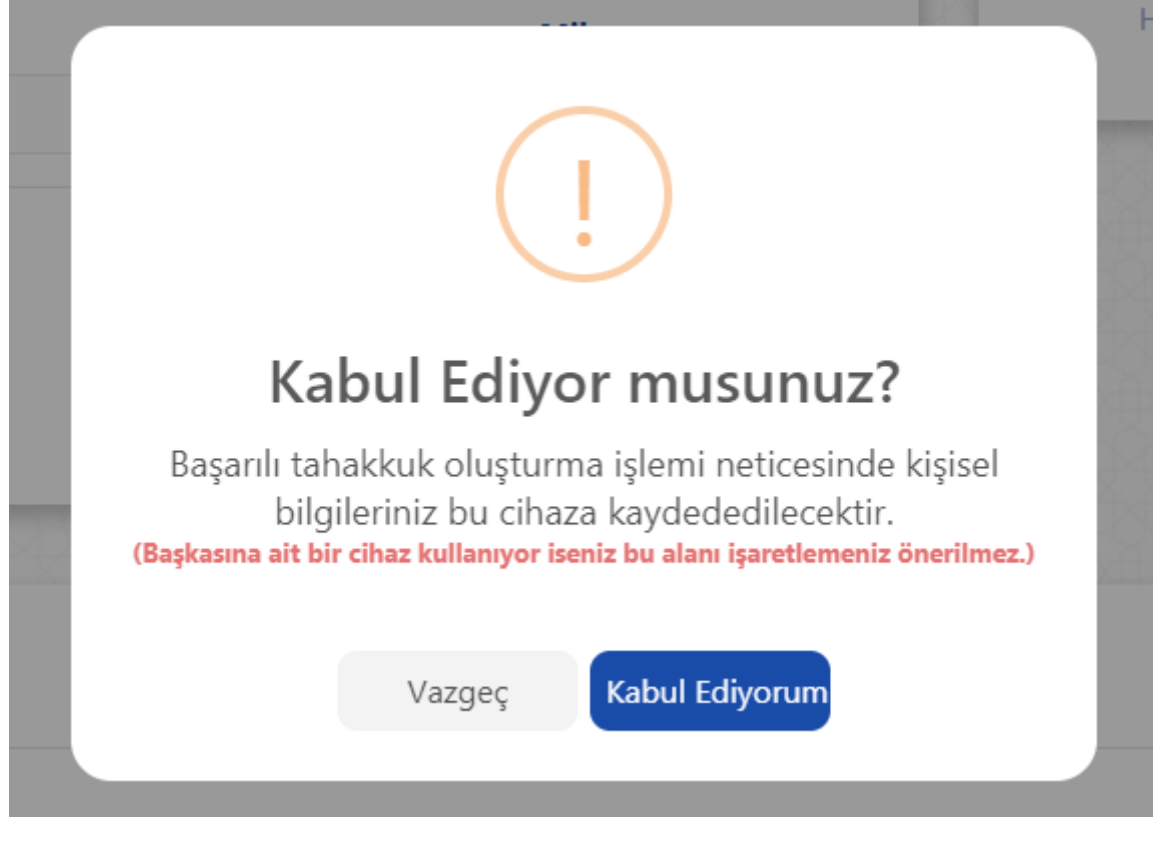

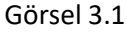

**Getir & Sil:** İşaretli alanda ki butonlar yardımıyla daha önceden kaydetmiş olduğunuz kişisel bilgileriniz otomatik olarak doldurulacak veya daha öncesinde kaydetmiş olduğunuz bilgileriniz silinebilecektir.

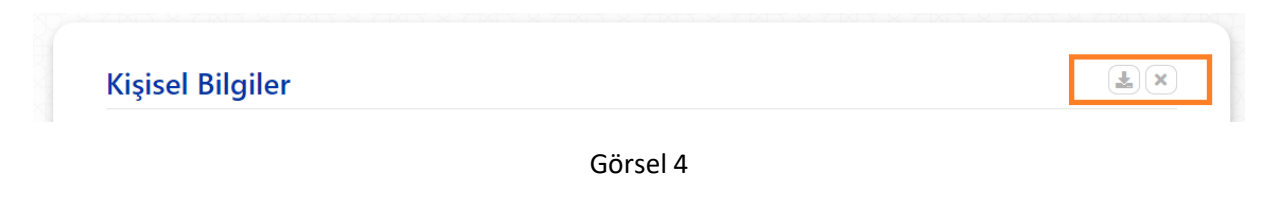

**Kimlik Türü:** İşlem yapacağınız kimlik bilgisine ait türü seçtiğiniz takdirde yan tarafta ki alan türü "TC Kimlik Numarası" veya "Vergi Numarası" olarak işleme alınacaktır.

| Kimlik Türü          |       |  |
|----------------------|-------|--|
| Kimlik türü seçiniz. | A     |  |
|                      | Soyad |  |
| Kimlik türü seçiniz. |       |  |
| T.C. Kimlik Numarası |       |  |

Görsel 5

**Kişisel Bilgiler:** İşlem yapmak istediğiniz kişisel bilgiler ile Görsel 6 'de yer alan alanları doldurunuz ve aşağıdaki kaydet butonuna basınız.

|                              | T.C. Kimlik Numarası   |   |
|------------------------------|------------------------|---|
| T.C. Kimlik Numarası         | •                      |   |
| Ad                           | Soyad                  |   |
| Telefon Numarası             | E-Posta                |   |
| Adres Bilgileri              |                        |   |
|                              |                        |   |
| Şehir                        | ilçe                   |   |
| Şehir<br>İl seçiniz<br>Adres | ilçe<br>• İlçe seçiniz | • |
| Şehir<br>İl seçiniz<br>Adres | ilçe<br>• ilçe seçiniz | • |

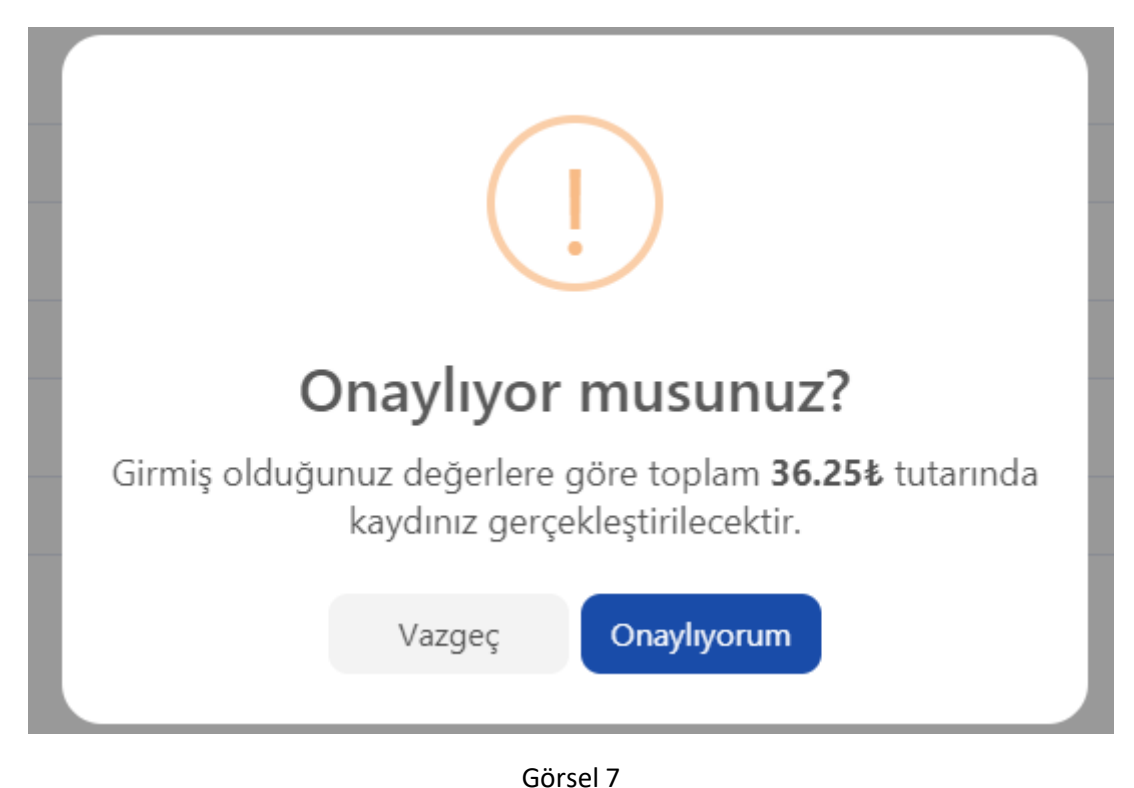

Onay: Yapmış olduğunuz işlemi onayladığınıza dair Görsel 7' de ki gibi bir pencere açılır.

**Sonuç:** Onay işleminin ardından yapmış olduğunuz işlemler başarılı bir şekilde neticelendiği takdirde Görsel 8' da yer alan pencere ile ilgili tahakkuk numarası tarafınıza sunulur. Tahakkuk numaranızı kaybetmeniz durumunda yeniden tahakkuk oluşturunuz.

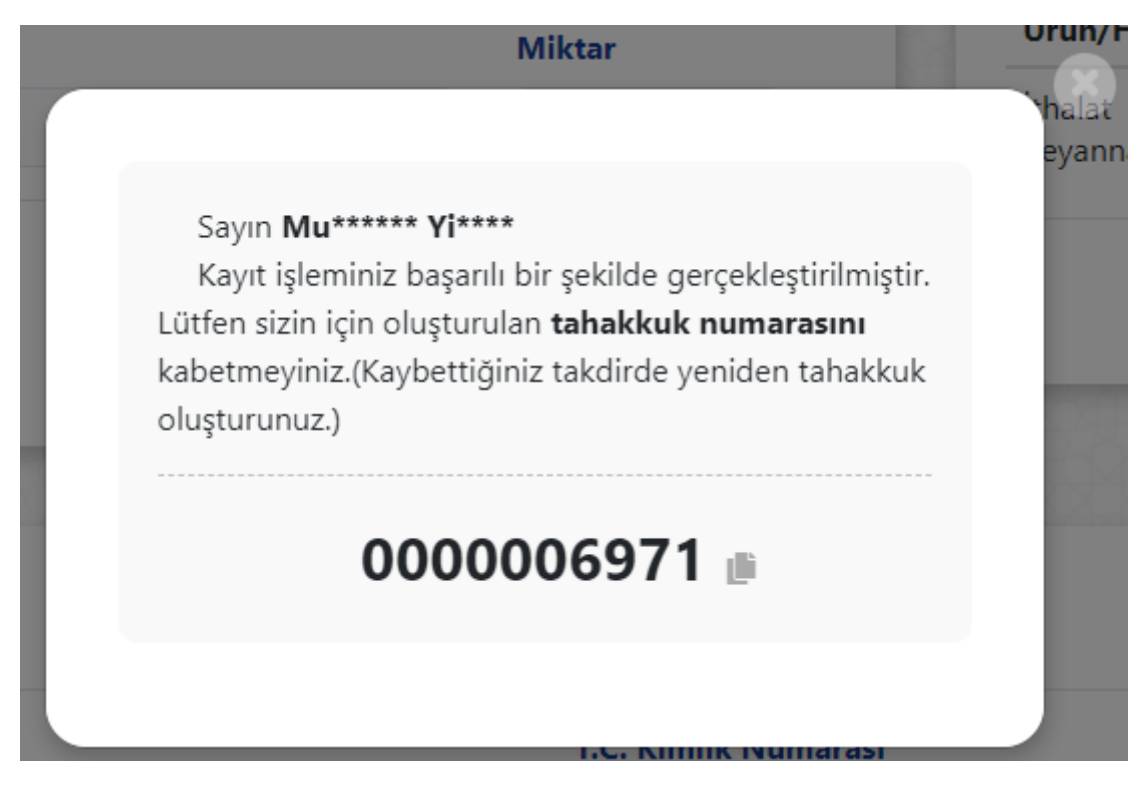

Görsel 8